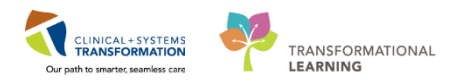

#### Using PharmaNet Integration to Document Best Possible Medication History

**Objective** – Complete the Best Possible Medication History (BPMH) using the **PharmaNet** medication profile.

The BPMH must be completed **before** proceeding with the admission medication reconciliation in the Clinical Information System (CIS). The BPMH is generally documented by a pharmacy technician. When a pharmacy technician is not available, it can be completed by a nurse, medical student, pharmacist, resident, or physician.

The CIS will provide a list of any previously documented home medications (if any) from any previous patient encounters. For the current admission, BPMH must be updated based on: the patient's **PharmaNet** profile, information obtained by interviewing the patient and/or family, and reviewing other reliable sources of information.

| <b>NOTE:</b> Other sources of information provide collateral information to <b>PharmaNet</b> , and are especially necessary if:                                     |
|----------------------------------------------------------------------------------------------------|
| <ul> <li>The patient is from out of province and does not have a current <b>PharmaNet</b><br/>profile.</li> </ul>                                                   |
| <ul> <li>The patient is transferred from a hospital or long term care facility where<br/>medication information may not be captured on <b>PharmaNet</b>.</li> </ul> |
| • PharmaNet is offline, or                                                                                                    |
| <ul> <li>There is any reason to believe <b>PharmaNet</b> is not accurate.</li> </ul>                                                                                |

Medications that need to be included in BPMH:

- 1. All medication actively being taken, including:
  - a. Active treatment protocols, such as cancer treatment in progress.
  - b. Intermittent medication (refers to medications that are prescribed on defined cycle [e.g. every three weeks] for one or more doses [e.g. depot injections, chemotherapy]).
- 2. The following "No Longer Taking" medications:
  - a. Medications that are temporarily on hold (e.g. held prior to surgery).
  - b. Medications that the patient has stopped taking on their own without Provider direction.

This document will discuss the following:

- 1. Accessing PharmaNet for a Patient's Medication Profile
- 2. Adding Home Medications
- 3. Reviewing Previously Documented Medication History
- 4. Reviewing Medication History Snapshot

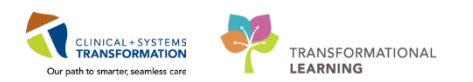

# Accessing PharmaNet for a Patient's Medication Profile

**PharmaNet** is one of many resources used to capture BPMH. Other collaterals can be used when completing BPMH (e.g. Facility MAR, community pharmacy local records, or directly from the patient and the family members).

| NOTE: PharmaNet does not record all prescription medications that a patient receives                                                                                                    |
|----------------------------------------------------------------------------------------------------|
| <ul> <li>while in a hospital, designated mental health centre, or some long term care<br/>facilities (though emergency department physicians may update your record with<br/>information about drugs they provided, allergies, or adverse drug reactions)</li> </ul> |
| <ul> <li>through the BC Cancer Agency (i.e. oncology medications such as chemotherapy<br/>drugs)</li> </ul>                                                                                                    |
| <ul> <li>through the BC Centre for Excellence in HIV/AIDS</li> </ul>                                                                                                    |
| <ul> <li>through the BC Transplant Society (i.e. transplant-related drugs)</li> </ul>                                                                                                    |

1. In PowerChart, click **Orders** from the tab on the left hand side.

| Menu                   | <del>,</del> | < 🖂 - 者 Provider V        | iew |          |          |            |               |                 | [🗆] Full so | reen 🝙 Print  | € 3 minutes ag     | go |
|------------------------|--------------|---------------------------|-----|----------|----------|------------|---------------|-----------------|-------------|---------------|--------------------|----|
| Provider View          | ^            | 🗚     100                 | %   | -        | • 🕼      |            |               |                 |             |               |                    |    |
| Results Review         | _            | Admission S               | 3 B | Rounding |          | 3 Transfer | /Dischar      | 8 > -           | -           |               | <b>D</b> (         | ٦  |
| Orders                 | 🕂 Add        | MICRODIOIODY UTDER        | -   |          |          |            |               |                 |             |               | =+                 |    |
| Medication List        | 🖶 Add        | Order Profile             | ^   |          |          |            |               |                 |             | All Visi      |                    | 1  |
| Documentation          | + Add        | Transfusion History       | -   |          |          |            |               |                 | Q Ad        | d allergy     |                    |    |
| Allergies              | 🕂 Add        | New Order Endly           |     |          | Colorest | Chabura    |               | Reaction        | C           | Commente      |                    |    |
| Diagnoses and Problems |              | History of Present Timess |     |          | Category | Status     | Sevency       | Туре            | Source      | Comments      |                    |    |
| Histories              |              | Physical Exam             |     |          | Drug     | Active     |               | Allergy         | Patient     |               |                    |    |
| MAR Summary            |              | Active Issues             |     |          |          |            |               |                 |             |               |                    |    |
| MAR                    |              | Current Medications       | 1   | <        |          |            | Reconciliatio | n Status: Inc   | omplete     | Complete Reco | nciliation         |    |
| Form Browser           |              | Assessment And Plan       |     |          |          |            | Reconclident  | in oracido, inc |             | complete Reco | Tomatori           |    |
| Patient Information    |              | Functional History        |     |          |          |            |               |                 |             | Selected vis  | it   <b>∂</b>   ≡- |    |

2. Click Document Medication by Hx

| Menu            |       | ф, | $\boldsymbol{<}$ > | 🔹 🚔 Orders                                                                                                    | [□] Full screen    | Print   | æ 4 minutes ago |
|-----------------|-------|----|--------------------|----------------------------------------------------------------------------------------------------|--------------------|---------|-----------------|
| Provider View   |       | ^  | 🕂 Add              | Operation by Hx   Reconciliation ▼        Seconciliation ▼        Seconciliation ♥        Seconciliation ♥        Seconc | Reconciliation Sta | tus     | 0               |
| Results Review  |       |    |                    | • • • •                                                                                                    | Heds History       | Admissi | on 🙂 Discharge  |
| Orders          | 🛉 Add |    | Orders             | Medication List Document In Plan                                                                                                    |                    |         |                 |
| Medication List | 🕇 Add |    |                    |                                                                                                    |                    |         |                 |

3. Click the External Rx History button and select Import.

| P                                                                                                    |                                         |                   | Document Medi           | cation by Hx                        | - 🗆 🗙                                                           |
|----------------------------------------------------------------------------------------------------|-----------------------------------------|-------------------|-------------------------|-------------------------------------|-----------------------------------------------------------------|
| ORPHANING, CHOIR                                                                                                    | DOB:04-Jun-1964                         | MRN:700009092     | Code Status:            | Process:                            | Location:LGH 6E; 622; 03                                        |
| Allergies: No Known Allergies                                                                                                    | Gender:Female                           | PHN:9735353759    | Dosing Wt:              | Isolation:                          | Attending:                                                      |
| 🕂 Add 🔀 External Rx History 🗸 🦷                                                                                                    | Medication History<br>No Known Home Mer | dications 📃 Unabl | e To Obtain Information | Use Last Compliance                 | Reconciliation Status<br>④ Meds History ④ Admission ④ Discharge |
| Docution View to the second second se |                                         | Status 🔺          | Details                 |                                     | Last Dose Date/Time Info                                        |
|                                                                                                    |                                         |                   |                         | Last Documented On 03-Apr-2018 14:0 | 2 PDT (TestCST, Nurse-Emergency1 ED)                            |
| ⊿ Home Medications                                                                                                    |                                         |                   |                         |                                     |                                                                 |

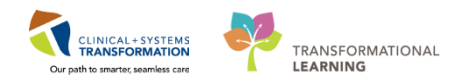

# **REFERENCE**: There are 3 methods to view the **PharmaNet** profile

- a. View
- b. Import
- c. View-Only Medications
- a. View: Used to view PharmaNet profile quickly.

|                                                                                         |                                                                                                    |                                           | External                 | Rx History                                          |                                                                                     |                             |                                         |
|-----------------------------------------------------------------------------------------|----------------------------------------------------------------------------------------------------|-------------------------------------------|--------------------------|-----------------------------------------------------|-------------------------------------------------------------------------------------|-----------------------------|-----------------------------------------|
| LAIMER:<br>is Rx history contains prescription<br>nical decisions. It is the responsibi | records provided by community pharmacies and<br>lity of the prescriber to validate and verify the inf | pharmacy benefits<br>formation directly w | managers<br>vith the par | (PBM's). Such Rx histor<br>lient or via other appro | y may be incomplete and prescriber should not rely solely<br>priate means.          | on this Rx history dat      | a to make any                           |
| story display: Last 6 Months                                                            | v                                                                                                    |                                           |                          |                                                     |                                                                                     | Show indivier external Rx r | dual instances of<br>nedication history |
| Drug Name                                                                               | Rx Medication                                                                                         | Date Written La                           | st Fill 💌                | Quantity                                            | SIG                                                                                 | Original Refills            | Remaining F 4                           |
| 06-Apr-2018 13:05:57 PDT                                                                |                                                                                                    |                                           |                          |                                                     |                                                                                     |                             |                                         |
| carbachol ophthalmi                                                                     | CARBACHOL 1.5 % DROPS ALCON CANADA                                                                    | 02                                        | -Jan-2018                | 900.0 mL                                            | THIS IS THE DIRECTIONS FOR A PRESCRIPTION DISPENSE<br>AND THEY ARE EXACTLY 80 BYTES |                             |                                         |
|                                                                                         | CHLOROTRIANISENE 12 MG CAPSULE<br>UNKNOWN                                                             | 02                                        | -Jan-2018                | 900.0 unknown unit                                  | THIS IS THE DIRECTIONS FOR A PRESCRIPTION DISPENSE<br>AND THEY ARE EXACTLY 80 BYTES |                             |                                         |
|                                                                                         | CHLOROTRIANISENE 25 MG CAPSULE<br>UNKNOWN                                                             | 02                                        | -Jan-2018                | 900.0 cap                                           | THIS IS THE DIRECTIONS FOR A PRESCRIPTION DISPENSE<br>AND THEY ARE EXACTLY 80 BYTES |                             |                                         |
|                                                                                         | CHLOROTRIANISENE 25 MG CAPSULE<br>UNKNOWN                                                             | 02                                        | -Jan-2018                | 900.0 unknown unit                                  | THIS IS THE DIRECTIONS FOR A PRESCRIPTION DISPENSE<br>AND THEY ARE EXACTLY 80 BYTES |                             |                                         |
|                                                                                         | DICYCLOMINE HCL 10 MG/5 ML SYRUP<br>MARION MERR DO                                                    | 02                                        | -Jan-2018                | 900.0 mL                                            | THIS IS THE DIRECTIONS FOR A PRESCRIPTION DISPENSE<br>AND THEY ARE EXACTLY 80 BYTES |                             |                                         |
|                                                                                         | HALOPERIDOL 5 MG TABLET MCNEIL PHARM<br>C                                                             | 02                                        | -Jan-2018                | 900.0 tab                                           | THIS IS THE DIRECTIONS FOR A PRESCRIPTION DISPENSE<br>AND THEY ARE EXACTLY 80 BYTES |                             |                                         |
|                                                                                         | CLOMIPHENE CITRATE 50 MG TABLET<br>UNKNOWN                                                            | 02                                        | -Jan-2018                | 900.0 unknown unit                                  | THIS IS THE DIRECTIONS FOR A PRESCRIPTION DISPENSE<br>AND THEY ARE EXACTLY 80 BYTES |                             |                                         |
|                                                                                         | CLOMIPHENE CITRATE 50 MG TABLET<br>UNKNOWN                                                            | 02                                        | -Jan-2018                | 900.0 tab                                           | THIS IS THE DIRECTIONS FOR A PRESCRIPTION DISPENSE<br>AND THEY ARE EXACTLY 80 BYTES |                             |                                         |
|                                                                                         | ERYTHROMYCIN STEARATE 250 MG TABLET<br>ABBOTT LABS                                                    | 02                                        | -Jan-2018                | 900.0 unknown unit                                  | THIS IS THE DIRECTIONS FOR A PRESCRIPTION DISPENSE<br>AND THEY ARE EXACTLY 80 BYTES |                             |                                         |
|                                                                                         | ERYTHROMYCIN STEARATE 250 MG TABLET<br>ABBOTT LABS                                                    | 02                                        | -Jan-2018                | 900.0 tab                                           | THIS IS THE DIRECTIONS FOR A PRESCRIPTION DISPENSE<br>AND THEY ARE EXACTLY 80 BYTES |                             |                                         |
| colchicine                                                                              | COLCHICINE 0.6 MG TABLET ABBOTT LABS                                                                  | 02                                        | -Jan-2018                | 900.0 unknown unit                                  | THIS IS THE DIRECTIONS FOR A PRESCRIPTION DISPENSE<br>AND THEY ARE EXACTLY 80 BYTES |                             |                                         |
| carbachol ophthalmi                                                                     | CARBACHOL 1.5 % DROPS ALCON CANADA                                                                    | 02                                        | -Jan-2018                | 900.0 unknown unit                                  | THIS IS THE DIRECTIONS FOR A PRESCRIPTION DISPENSE<br>AND THEY ARE EXACTLY 80 BYTES |                             |                                         |
| colchicine                                                                              | COLCHICINE 0.6 MG TABLET ABBOTTLARS                                                                   |                                           | -Jan-2018                | 900.0 tab                                           | INS IS THE DIRECTIONS FOR A PRESCRIPTION DISPENSE                                   |                             |                                         |
|                                                                                         |                                                                                                    | 0                                         | Jse the s                | crollbar to view mo                                 | re                                                                                  |                             | >                                       |
|                                                                                         |                                                                                                    | - 1                                       |                          | information                                         |                                                                                     | Show                        | More Medication                         |

b. **Import**: <u>Preferred method for documenting BPMH</u>. This will show the "side-by-side" window for documenting BPMH.

|          |                                                                                                    |                                                                      |                       | Doc                                   | ument Medication by Hx                                                                                                    |                                  | -                                              |         |
|----------|----------------------------------------------------------------------------------------------------|----------------------------------------------------------------------|-----------------------|---------------------------------------|----------------------------------------------------------------------------------------------------|----------------------------------|------------------------------------------------|---------|
| OR       | PHANING, CHOIR                                                                                                    |                                                                      |                       |                                       |                                                                                                    |                                  | Location:LGH 6E; 622; 03                       |         |
|          |                                                                                                    | Age:53 years                                                         | Enc:7000000016941     |                                       | Disease:                                                                                                    |                                  | Enc Type:Inpatient                             |         |
| + 4      | Add   Tetral Rx History •                                                                                                    | Medication History No Known Home Medications                         | Unable To Obtain Info | mation                                | Last Compliance                                                                                                    |                                  | Reconciliation Status  Meds History  Admission | Discha  |
| <b>^</b> | External Rx History                                                                                                    |                                                                      |                       | ^                                     |                                                                                                    |                                  |                                                |         |
|          | Display: Last 6 Months 🗸 🗸                                                                                                    | <ul> <li>Show Individual Instances</li> </ul>                        | Dis                   | claimer: 🔿                            | Cirder Name/Details                                                                                                    | Last Dose Date/ Informa          | ition Source                                   | CT More |
|          | This Rv history contains prescription records provided by community pharmacies and pharmacy benefits<br>manages (PBM3). Such Rv history may be incomplete and prescriber should not rely solely on this Rv<br>history data to make any clinical decisions. It is the responsibility of the prescriber to validate and verify the<br>information directly with the patient or via other appropriate means. |                                                                      |                       | y benefits<br>this Rx<br>d verify the | ⊿ Home Medications                                                                                                    | 01-Feb-2018 Patient<br>08:00 PST |                                                |         |
|          | Order Name/Details                                                                                                    |                                                                      | Last Fill Y Add A     | s ^                                   | 1 tab, PO, once, 0 Refill(s)                                                                                                    |                                  |                                                |         |
|          | ✔ Rx history as of: 06-Apr-20                                                                                                    | 18 13:05:57 PDT                                                      |                       |                                       | colchicine (colchicine 0.6 mg oral tablet)<br>0.5 tab, PO, once, 30 tab, 0 Refill(s)                                                             | 31-Jan-2018 Patient<br>16:00 PST |                                                |         |
|          | CARBACHOL 3 % D<br>THIS IS THE DIRECTI                                                                                                    | INTERPORT ALCON CANADA                                               | 02-Jan-2018           |                                       | ethosuximide (Zarontin 250 mg oral capsule)<br>250 mg, PO, BID                                                                                   |                                  |                                                |         |
|          | FERROUS SULFATE                                                                                                    | 150(30)/5 SYRUP MEAD JOHNSON                                         | 02-Jan-2018 🖓         |                                       | <ul> <li>ethosuximide (Zarontin 250 mg oral capsule)</li> <li>250 mg, PO, qdaily</li> <li>ethosuximide (Zarontin 250 mg oral capsule)</li> </ul> | Patient                          |                                                |         |
|          | CHLOROTRIANISEN                                                                                                    | E 12 MG CAPSULE UNKNOWN                                              | 02-Jan-2018 🗣         |                                       | 2 cap, PO, qdaily<br>metFORMIN<br>250 ma, PO, TID with food                                                                                      |                                  |                                                |         |
|          | FERROUS SULFATE<br>THIS IS THE DIRECTI                                                                                                    | 15MG/0.6ML DROPS MEAD JOHNSON<br>IONS FOR A PRESCRIPTION DISPENSE A  | 02-Jan-2018           |                                       | metFORMIN<br>500 mg, PO, BID with food, for 30 day, 60 tab, 0<br>iniacin                                                                         |                                  |                                                |         |
|          | DICYCLOMINE HCL<br>THIS IS THE DIRECTION                                                                                                    | 10 MG/5 ML SYRUP MARION MERR I<br>IONS FOR A PRESCRIPTION DISPENSE A | 00 02-Jan-2018 🕼      |                                       | 50 mg, PO, BID<br>Other Prescription<br>1 tab. PO, BID. THIS IS THE DIRECTIONS FOR A                                                             | Parent                           |                                                |         |
|          | CHLOROTRIANISEN<br>THIS IS THE DIRECTION                                                                                                    | E 25 MG CAPSULE UNKNOWN                                              | 02-Jan-2018           |                                       | Other Prescription (Amobarbital)     Amobarbital     amini (camini 5 me and camula)                                                              | Patient                          |                                                |         |
|          | CARBACHOL 1.5 %                                                                                                    | DROPS ALCON CANADA                                                   | 02-Jan-2018 📿         | ,                                     | 1 cap, PO, qdaily                                                                                                    |                                  |                                                |         |
|          | ⊾ Details                                                                                                    |                                                                      |                       |                                       |                                                                                                    |                                  |                                                |         |
|          |                                                                                                    |                                                                      |                       |                                       |                                                                                                    |                                  |                                                |         |

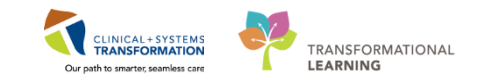

c. **View-Only Medications**: Accessible from the Adverse Reactions and Medical Conditions page. This screen is available from either the View or Import option.

| P                                                                                                    | External Rx History – 🗖 |                        |        |        |  |  |  |  |  |
|----------------------------------------------------------------------------------------------------|-------------------------|------------------------|--------|--------|--|--|--|--|--|
| You are connected to a non-production environment.(D)                                                          |                         |                        |        |        |  |  |  |  |  |
| ORPHANING, CHOIR                                                                                               | Female<br>9735353759    | 53 Y<br>04-JUN-1964    |        |        |  |  |  |  |  |
| Adverse Reactions and Conditions documented in PharmaNet will not be imported into<br>the local patient chart. |                         |                        |        |        |  |  |  |  |  |
| Review PharmaNet Patient<br>Profile                                                                            |                         |                        |        |        |  |  |  |  |  |
| Adverse Reactions                                                                                              |                         | Conditions             |        |        |  |  |  |  |  |
| No results were foun                                                                                           | d.                      | No results were found. |        |        |  |  |  |  |  |
|                                                                                                    |                         |                        |        | $\sim$ |  |  |  |  |  |
| View-Only Medications                                                                                          |                         | Previous Continue      | Cancel | 1      |  |  |  |  |  |

This will show information directly from **PharmaNet** and alert the user when there are more than 999 medications that exist on the profile.

|                                                                        | 9735                                                                                                    | 353759                                           | 04-JUN-1964                                                                         |                            |                |           |
|------------------------------------------------------------------------|----------------------------------------------------------------------------------------------------|--------------------------------------------------|-------------------------------------------------------------------------------------|----------------------------|----------------|-----------|
| O This Rx history may be incomp<br>information directly with the patie | lete and the prescriber should not rely soley on th<br>at or via other appropriate means. 3050 Operation | is Rx history data to m<br>Successful: More than | ake any clinical decisions. It is the responsib<br>1999 Rx's exist on this profile. | ility of the prescriber to | validate and v | erify the |
| Review PharmaNet Medio                                                 | ations (14 Months)                                                                                       |                                                  |                                                                                     |                            |                |           |
| Tue Jan 02 00:00:00 PST 2018<br>Dispensed (filled)<br>900.0            | COLCHICINE 0.6 MG TABLET ABBO<br>THIS IS THE DIRECTIONS FOR A PRESC                                      | TT LABS<br>RIPTION DISPENSE                      | AND THEY ARE EXACTLY 80 BYTES                                                       |                            | BENCHWA        | RRANT     |
| Tue Jan 02 00:00:00 PST 2018<br>Dispensed (filled)<br>900.0            | CLOMIPHENE CITRATE 50 MG TABL<br>THIS IS THE DIRECTIONS FOR A PRESC                                      | ET UNKNOWN<br>RIPTION DISPENSE                   | AND THEY ARE EXACTLY 80 BYTES                                                       |                            | BENCHWA        | RRANT     |
| Tue Jan 02 00:00:00 PST 2018<br>Dispensed (filled)<br>900.0            | NIACIN 50 MG TABLET ABBOTT LA<br>THIS IS THE DIRECTIONS FOR A PRESC                                      | BS<br>RIPTION DISPENSE                           | AND THEY ARE EXACTLY 80 BYTES                                                       |                            | BENCHWA        | RRANT     |
| Tue Jan 02 00:00:00 PST 2018<br>Dispensed (filled)<br>900.0            | ERYTHROMYCIN ETHYLSUCCINATE<br>THIS IS THE DIRECTIONS FOR A PRESC                                        | 200 MG TAB CHEW<br>RIPTION DISPENSE              | ABBOTT LABS<br>AND THEY ARE EXACTLY 80 BYTES                                        |                            | BENCHWA        | RRANT     |
| Tue Jan 02 00:00:00 PST 2018<br>Dispensed (filled)<br>900.0            | CARBACHOL 1.5 % DROPS ALCON O<br>THIS IS THE DIRECTIONS FOR A PRESO                                      | CANADA<br>RIPTION DISPENSE                       | AND THEY ARE EXACTLY 80 BYTES                                                       |                            | BENCHWA        | RRANT     |
| Tue Jan 02 00:00:00 PST 2018<br>Dispensed (filled)<br>900.0            | CARBACHOL 3 % DROPS ALCON CA<br>THIS IS THE DIRECTIONS FOR A PRESC                                       | NADA<br>RIPTION DISPENSE                         | AND THEY ARE EXACTLY \$0 BYTES                                                      |                            | BENCHWA        | RRANT     |
| Tue Jan 02 00:00:00 PST 2018<br>Dispensed (filled)<br>900.0            | HALOPERIDOL 1 MG TABLET MCNI<br>THIS IS THE DIRECTIONS FOR A PRESC                                       | EIL PHARM C<br>RIPTION DISPENSE                  | AND THEY ARE EXACTLY 80 BYTES                                                       |                            | BENCHWA        | RRANT     |
| Tue Jan 02 00:00:00 PST 2018<br>Dispensed (filled)<br>000.0            | HALOPERIDOL 2 MG TABLET MCNI<br>THIS IS THE DIRECTIONS FOR A PRESC                                       | EIL PHARM C<br>RIPTION DISPENSE                  | AND THEY ARE EXACTLY 80 BYTES                                                       |                            | BENCHWA        | RRANT     |
|                                                                        |                                                                                                    |                                                  |                                                                                     | Previous                   | Continue       | Cancel    |
|                                                                        |                                                                                                    |                                                  |                                                                                     |                            |                |           |

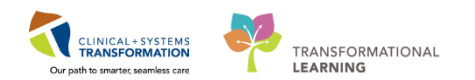

4. Confirm patient's demographics from PharmaNet to ensure the right patient is being accessed. Click Continue button.

| P                                 |                                                                                                    | External Rx Histor     | ý                            | - 🗆 🗙      |
|-----------------------------------|----------------------------------------------------------------------------------------------------|------------------------|------------------------------|------------|
| You are con                       | nnected to a non-produc                                                                                    | tion environment.(D    | )                            |            |
| SNOOTS, LA                        | MPAS                                                                                                    | Male<br>9735353078     | 56 Y<br>03-JUL-1961          |            |
| By select patient care            | ting 'Continue' you agree                                                                                  | e that accessing the p | atient's PharmaNet record is | to provide |
| Review th<br>Profile              | ne patient demogi                                                                                          | raphics and cor        | ntinue to Medicatior         | · ^        |
| SNOOTS,<br>56 y Male DOB:         | LAMPAS<br>03-Jul-1961                                                                                      |                        |                              |            |
| PHN:<br>Phone Number:<br>Address: | 9735353078<br>(Home) 5555559799<br>1949 REYWOOD CLOSE<br>BOLSOVER<br>AYLSHAM, British Columbia '<br>Canada | V5X8B5                 |                              | v          |
| L                                 |                                                                                                    |                        | Continue                     | Cancel     |

5. Screen to enter patient's protected keyword may appear.

| a. | In some cases the medication profile asking for the "K have access to the the the the the the the the the the       | <b>OTECTED KEYW</b><br>he patient will have a "K<br>le as a privacy measure<br>eyword", and we will ne<br>their <b>PharmaNet</b> profile      | ORD<br>eyword" asso<br>. If this happ<br>eed to ask the                    | ociated with their<br>ens there will be a prompt<br>a patient for it before we                                           |
|----|----------------------------------------------------------------------------------------------------|----------------------------------------------------------------------------------------------------|----------------------------------------------------------------------------|----------------------------------------------------------------------------------------------------|
|    | P                                                                                                    | External Rx History                                                                                                    | ,                                                                          | En English (Canada) (2) neip                                                                                             |
|    | You are connected to a non-<br>SNOOTS, LAMPAS                                                                       | production environment.(D)<br>Male<br>0725252070                                                                                              | 56 Y                                                                       |                                                                                                    |
|    |                                                                                                    | Enter the patient's protected                                                                                                    | I keyword:                                                                 |                                                                                                    |
|    | In the event the Keyword<br>(1-800-554-0225) to <u>rem</u><br>(signed by the doctor wh<br>re-establish it through a | d cannot be obtained (e.g. patien<br>love the Keyword. Afterwards th<br>lo authorized the removal) that th<br>community pharmacy if they wish | t is unconscious),<br>e patient must be<br>heir Keyword was<br>h to do so. | contact the <b>PharmaNet</b> Help Desk<br>informed in writing by hospital staff<br>removed, and the patient will need to |

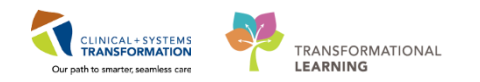

- 6. Confirm Adverse Reactions and Medical Conditions in **PharmaNet**.
  - Adverse Reactions and Conditions are not imported into the CIS and so they must be reconciled and added to the patient's chart in the CIS as needed.

Example of screen with Adverse Reactions and Medical Conditions:

| P                                                                    | Exter            | nal Ro | History                      |                 | - 🗆       | ×      |
|----------------------------------------------------------------------|------------------|--------|------------------------------|-----------------|-----------|--------|
| You are connected to a non-produc                                    | ction enviro     | nmen   | t.(D)                        |                 |           |        |
| BILKERS, EMIGRATES                                                   | Female<br>973535 | 2915   | 23 Y<br>29-AUG-1994          |                 |           |        |
| Adverse Reactions and Condition<br>patient chart.                    | ns documen       | ted in | PharmaNet will not b         | e imported into | the local |        |
| Review PharmaNet Patien                                              | t Profile        |        |                              |                 |           | ^      |
| Adverse Reactions                                                    |                  |        | Conditions                   |                 |           |        |
| PENICILLIN V POTASSIUM 300<br>MG TABLET APOTEX INC                   | 642215           |        | SHINGLES<br>SHINGLES         |                 | Chronic   |        |
| RASH<br>GLYBURIDE 5 MG                                               | 1913662          |        | COPD<br>COPD                 |                 | Chronic   |        |
| TABLET APOTEX INC<br>HYPOGLYCEMIA                                    |                  |        | HYPERTENSION<br>HYPERTENSION |                 | Chronic   |        |
| MORPHINE SULFATE 5 MG<br>TABLET PURDUE PHARMA<br>NAUSEA AND VOMITING | 2014203          |        | DIABETES<br>DIABETES         |                 | Chronic   |        |
|                                                                      |                  |        |                              |                 |           |        |
|                                                                      |                  |        |                              |                 |           |        |
|                                                                      |                  |        |                              |                 | _         | $\sim$ |
| View-Only Medications                                                |                  |        | Previous                     | Continue        | Canc      | el     |

- 7. Click Continue.
- 8. The Document Medication by Hx screen will appear.

| P                                                                                                    |                                                                                                    |                                                                                             | Document I                                                                                                    | t Medication by Hx                 | - • • ×                                                                                                    |
|----------------------------------------------------------------------------------------------------|----------------------------------------------------------------------------------------------------|---------------------------------------------------------------------------------------------|----------------------------------------------------------------------------------------------------|------------------------------------|----------------------------------------------------------------------------------------------------|
| BILKERS, EMIGRATES<br>Allergies: Allergies Not Recorded                                                                                                    | DOB:29-Aug-1994<br>Age:23 years<br>Gender:Female                                                                                                    | MRN:740000313<br>Enc:7400000000584<br>PHN:9735352915                                        | Code Status:<br>Dosing Wt:                                                                                                    | Process:<br>Disease:<br>Isolation: | Location:LGH ED; AC; 214<br>Enc Type:Emergency<br>Attending:Provider, Emergency                                                                                                    |
| Add   ☐₀ External Rx History - Medication     No Kno                                                                                                    | History<br>wn Home Medications Unabl                                                                                                    | le To Obtain Information                                                                    | Use Last Compliance                                                                                                    | X Document Medication by Hx        | Reconciliation Status<br>Meds History <b>O</b> Admission <b>O</b> Discharge                                                                                                    |
| Electranil Re History     Display: Las 6 Months         ∑I Sho         Zi Sho         Lis 6 Months         Zi Sho         Lis 6 Months         Zi Sho         Lis 6 Months         Zi Sho         Lis 6 Months         Zi Sho         Lis 6 Months         Zi Sho         Lis 6 Months         Zi Sho         Lis 6 Months         Zi Sho         Lis 6 Months         Zi Sho         Lis 6 Months         Zi Sho         Zi Sho         Zi Zi Sho         Zi Zi Sho         Zi Zi Zi         Zi Zi Zi | Individual Instances<br>provided by community pharmary<br>and one tay, oddy on the Sh bids<br>and one tay, oddy on the Sh bids<br>and one tay, oddy on the Sh bids<br>and one tay, oddy on the Sh bids<br>and one tay of the Sh bids<br>and the Sh bids<br>and the Sh bids<br>of TABLET SANS HEALTH<br>WITH FOOD<br>IN CALCUM TOMG TABLET ACCO<br>NIS HEALTH<br>WITH FOOD<br>IN SH BILLT<br>ACCORD HEALTHC<br>SH TABLET ACCORD HEALTHC<br>IN SH TABLET ACCORD HEALTHC<br>IN SH TABLET ACCORD HEALTHC<br>IN SH TABLET ACCORD HEALTHC<br>IN SH TABLET ACCORD HEALTHC<br>IN SH TABLET ACCORD HEALTHC<br>IN SH TABLET ACCORD HEALTHC | ies and gharmary bandfish<br>ory data to make any clinic<br>tith the patient or via other a | Disclaimen (*)           al decisions, lis lis decisions, lis lis decisions, lis lis decisions, lis lis decisions, lis lis decisions, lis lis decisions, lis decisions, | Control InterNation (y na          | Dese         Information         Compliance Status         Compliance Comments           40 0n 09-Agr-2018 11:25 PDT (Ablace, Misdeed, RPh)         Patient         Taking as prescribed           Patient         Taking as prescribed         Patient         Taking as prescribed           Patient         Taking as prescribed         Patient         Taking as prescribed           Patient         Taking as prescribed         Patient         Taking as prescribed           00 PDT         Taking as prescribed         Difference         Difference           00 PDT         Taking as prescribed         Difference         Difference           00 PDT         Taking as prescribed         Difference         Difference           00 PDT         Taking as prescribed         Difference         Difference |
| Details     O Missing Required Details                                                                                                    |                                                                                                    |                                                                                             |                                                                                                    |                                    | Document History Done                                                                                                    |

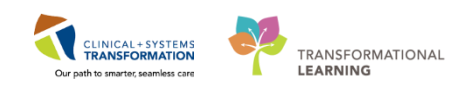

|                                                                                                    |                                                                                                    | MRNJ340000044                                                                                                    | Document N                                                                                                    | Medication by Hx                                                                                                    |                                                                                                    | Locational CIL ED: AG-246                                                                                                    |                                                                                               |
|----------------------------------------------------------------------------------------------------|----------------------------------------------------------------------------------------------------|----------------------------------------------------------------------------------------------------|----------------------------------------------------------------------------------------------------|----------------------------------------------------------------------------------------------------|----------------------------------------------------------------------------------------------------|----------------------------------------------------------------------------------------------------|-----------------------------------------------------------------------------------------------|
| Alle 8 ero                                                                                                    | DGICIZING DOB:27-PED-1951<br>Age:67 years<br>nies Not Recorded Gender:Male                                                                                                    | Enc:740000000<br>PHN:973535294                                                                                                    | I Code status:<br>1582<br>7 Dosing W#                                                                                                    | Process:<br>Disease:<br>Isolation:                                                                                                    |                                                                                                    | Enc Type:Emergency<br>Attending:Provider Emergency                                                                                                    | ncv                                                                                           |
| + Add                                                                                                    | mal Rx History                                                                                                    | Upable To Obtain Infor                                                                                                    | mation                                                                                                    |                                                                                                    |                                                                                                    | Reconciliation Status                                                                                                    | dmission 🔒 Disch                                                                              |
| External Rx H                                                                                                    | listory 2                                                                                                    |                                                                                                    |                                                                                                    | X Document Medication by Hx                                                                                                    | <b>7</b> )                                                                                                    | e meastraxely e m                                                                                                    |                                                                                               |
| Display: La<br>This Rx histor                                                                                     | st 6 Months Show Individual Instances                                                                                                    | minacies and pharmacy                                                                                                    | Disclaimer: 🛞                                                                                                    | Order Name/Details                                                                                                    | Last Dose Information Sou<br>t Documented On 10-Apr-2018                                                                                                    | urce Compliance Status Con<br>8 12:26 PDT (Alluring, Insect, MD)                                                                                                    | mpliance Comment                                                                              |
| Such Rx histo<br>the responsib                                                                                    | prescriber to validate and verify the information                                                                                                    | on this Rx history data t<br>directly with the patient                                                                                                    | to make any clinical decisions.<br>t or via other appropriate mea                                                                                                    | 1 pantoprazole<br>20 mg, PO, qdaily with food                                                                                                    | 26-Mar-201 Patient<br>8 09:00 PDT                                                                                                    | Taking as prescribed                                                                                                    |                                                                                               |
|                                                                                                    | Order Name/Details                                                                                                    |                                                                                                    | Last Fill V Add As                                                                                                    | non-formulary medication (F<br>1 capsule, PO, qdaily                                                                                                    | 26-Mar-201 Patient<br>8 09:00 PDT                                                                                                    | Taking, not as prescribed Self                                                                                                    | f prescribed                                                                                  |
| ✓ Rx histo (3) L                                                                                                  | ry as of: 10-Apr-2018 12:23:58 PDT                                                                                                    |                                                                                                    |                                                                                                    | 40 mg, PO, qdaily                                                                                                    | 26-Mar-201 Patient<br>8 09:00 PDT<br>26-Mar-201 Patient                                                                                                    | Taking, not as prescribed Pati<br>diffe                                                                                                    | ferently than prescrib                                                                        |
|                                                                                                    | NE TABLET ONCE DAILY                                                                                                    |                                                                                                    | 01-Feb-2018                                                                                                    | 1 tab, PO, qdaily                                                                                                    | 8 09:00 PDT                                                                                                    |                                                                                                    |                                                                                               |
|                                                                                                    | ONE TABLET TWICE DAILY                                                                                                    |                                                                                                    | 01-Feb-2018                                                                                                    |                                                                                                    |                                                                                                    |                                                                                                    |                                                                                               |
| ► (3) F                                                                                                    | PANTOPRAZOLE SODIUM 20 MG TABLET DR TAKEDA CAI                                                                                                    | NADA                                                                                                    | 01-Feb-2018                                                                                                    |                                                                                                    |                                                                                                    |                                                                                                    |                                                                                               |
| ► (3) 🔮                                                                                                    | ABLET ONCE DAILY                                                                                                    |                                                                                                    | 01-Feb-2018 🗣 🛅                                                                                                    |                                                                                                    |                                                                                                    |                                                                                                    |                                                                                               |
| Details                                                                                                    | -                                                                                                    |                                                                                                    |                                                                                                    | <u>N</u>                                                                                                    |                                                                                                    |                                                                                                    |                                                                                               |
| 0 Missing Requ                                                                                                    | uired Details                                                                                                    |                                                                                                    |                                                                                                    |                                                                                                    |                                                                                                    | Document                                                                                                    | st History Don                                                                                |
|                                                                                                    |                                                                                                    |                                                                                                    |                                                                                                    |                                                                                                    |                                                                                                    |                                                                                                    |                                                                                               |
| WA                                                                                                    | RNING - DO NOT US                                                                                                    | E the but                                                                                                    | ttons displaye                                                                                                    | ad under the Add                                                                                                    | As column                                                                                                    |                                                                                                    |                                                                                               |
| Clic                                                                                                    | king these buttons may                                                                                                    | v lead to                                                                                                    |                                                                                                    | d/or failed produ                                                                                                    | rt conversio                                                                                                    | n issues downst                                                                                                    | troom in                                                                                      |
|                                                                                                    | dication reconciliation                                                                                                    |                                                                                                    | choneous al                                                                                                    |                                                                                                    | 01 00110013101                                                                                                    | 11 135003 0000151                                                                                                    | a cam li                                                                                      |
|                                                                                                    | s functionality is a work                                                                                                    | in progr                                                                                                    | acc and not w                                                                                                    | ot roady for use                                                                                                    |                                                                                                    |                                                                                                    |                                                                                               |
|                                                                                                    | s runctionality is a work                                                                                                    | x in progr                                                                                                    | ess and not y                                                                                                    | et ready for use.                                                                                                    |                                                                                                    |                                                                                                    |                                                                                               |
| Use                                                                                                    | e the 🕂 Add button to                                                                                                    | documer                                                                                                    | nt medication                                                                                                    | s. See Disc 8.                                                                                                    |                                                                                                    |                                                                                                    |                                                                                               |
|                                                                                                    |                                                                                                    |                                                                                                    |                                                                                                    |                                                                                                    |                                                                                                    |                                                                                                    |                                                                                               |
| Ext                                                                                                    | ernal Rx History – This                                                                                                    | s is where                                                                                                    | e the <b>Pharma</b>                                                                                                    | Net profile appea                                                                                                    | re                                                                                                    |                                                                                                    |                                                                                               |
|                                                                                                    |                                                                                                    |                                                                                                    |                                                                                                    | ree promo appoa                                                                                                    | 13.                                                                                                    |                                                                                                    |                                                                                               |
|                                                                                                    |                                                                                                    |                                                                                                    |                                                                                                    |                                                                                                    | 13.                                                                                                    |                                                                                                    |                                                                                               |
| Dis                                                                                                    | play time frame filter –                                                                                                    | The reco                                                                                                    | mmended tin                                                                                                    | ne frame display                                                                                                    | is 6 months                                                                                                    | as this is our sta                                                                                                    | andard                                                                                        |
| Dis<br>for                                                                                                    | play time frame filter –<br>BPMH. Changes to the                                                                                                    | The reco                                                                                                    | ommended tin<br>me filter will b                                                                                                    | ne frame display                                                                                                    | is 6 months a                                                                                                    | as this is our sta                                                                                                    | andard<br>time                                                                                |
| Dis<br>for<br>frar                                                                                                | play time frame filter –<br>BPMH. Changes to the<br>nes available in the CIS                                                                                                    | The reco<br>time frai<br>S; howev                                                                                                    | ommended tin<br>me filter will b<br>er, the Minist                                                                                                    | ne frame display<br>be retained for fut<br>ry of Health only                                                                                                    | is 6 months a<br>ure logins. T<br>displays a m                                                                                                    | as this is our sta<br>here are other t<br>haximum 14 mor                                                                                                    | andard<br>time<br>nths in                                                                     |
| Dis<br>for<br>frar<br><b>Pha</b>                                                                                  | play time frame filter –<br>BPMH. Changes to the<br>nes available in the CIS<br>armaNet.                                                                                                    | The reco<br>time fran<br>S; howev                                                                                                    | ommended tin<br>me filter will b<br>er, the Minist                                                                                                    | ne frame display<br>be retained for fut<br>ry of Health only                                                                                                    | is 6 months a<br>ure logins. T<br>displays a m                                                                                                    | as this is our sta<br>here are other t<br>aximum 14 mor                                                                                                    | andard<br>time<br>nths in                                                                     |
| Dis<br>for<br>frar<br>Pha                                                                                         | play time frame filter –<br>BPMH. Changes to the<br>nes available in the CIS<br>armaNet.                                                                                                    | The reco<br>time fran<br>S; howev                                                                                                    | ommended tin<br>me filter will b<br>er, the Minist                                                                                                    | ne frame display<br>be retained for fut<br>ry of Health only                                                                                                    | is 6 months a<br>ure logins. T<br>displays a m                                                                                                    | as this is our sta<br>here are other t<br>haximum 14 mor                                                                                                    | andard<br>time<br>nths in                                                                     |
| Dis<br>for<br>frar<br><b>Pha</b><br>Rx                                                                            | play time frame filter –<br>BPMH. Changes to the<br>nes available in the CIS<br>armaNet.<br>History Date/Time Star                                                                                                    | The reco<br>e time fran<br>S; howev<br>mp – This                                                                                                    | ommended tin<br>me filter will b<br>er, the Minist<br>s displays the                                                                                                    | ne frame display<br>be retained for fut<br>ry of Health only<br>e last time the view                                                                                                    | is 6 months a<br>ure logins. T<br>displays a m<br>w was refres                                                                                                    | as this is our sta<br>here are other t<br>aximum 14 mor<br>hed from <b>Pharn</b>                                                                                                    | andard<br>time<br>nths in<br><b>naNet</b> . I                                                 |
| Dis<br>for<br>fran<br><b>Pha</b><br>Rx<br>the                                                                     | play time frame filter –<br>BPMH. Changes to the<br>nes available in the CIS<br>armaNet.<br>History Date/Time Star<br>re is no green checkma                                                                                                    | The reco<br>e time fran<br>S; howev<br>mp – This<br>ark vc                                                                                                    | ommended tin<br>me filter will b<br>er, the Minist<br>s displays the<br>lick the refres                                                                                                    | ne frame display<br>be retained for fut<br>ry of Health only<br>last time the view<br>sh icon                                                                                                    | is 6 months a<br>ure logins. T<br>displays a m<br>w was refres<br>date the viev                                                                                                    | as this is our sta<br>here are other t<br>haximum 14 mor<br>hed from <b>Pharn</b><br><i>N</i> .                                                                                                    | andard<br>time<br>nths in<br><b>naNet</b> . 1                                                 |
| Dis<br>for<br>frar<br><b>Pha</b><br>Rx<br>the                                                                     | play time frame filter –<br>BPMH. Changes to the<br>nes available in the CIS<br>armaNet.<br>History Date/Time Star<br>re is no green checkma                                                                                                    | The reco<br>e time fran<br>S; howev<br>mp – This<br>ark vc                                                                                                    | ommended tin<br>me filter will b<br>er, the Minist<br>s displays the<br>lick the refres                                                                                                    | ne frame display<br>be retained for fut<br>ry of Health only<br>last time the view<br>sh icon to up                                                                                                    | is 6 months a<br>ure logins. T<br>displays a m<br>v was refres<br>date the viev                                                                                                    | as this is our sta<br>here are other t<br>aximum 14 mor<br>hed from <b>Pharn</b><br><i>N</i> .                                                                                                    | andard<br>time<br>nths in<br><b>naNet</b> .                                                   |
| Dis<br>for<br>frar<br>Pha<br>Rx<br>the                                                                            | play time frame filter –<br>BPMH. Changes to the<br>mes available in the CIS<br>armaNet.<br>History Date/Time Star<br>re is no green checkma<br>dication Fill indicator –                                                                                                    | The reco<br>e time fran<br>S; howev<br>mp – This<br>ark v cl<br>This is an                                                                                                    | ommended tin<br>me filter will b<br>er, the Minist<br>s displays the<br>lick the refres                                                                                                    | ne frame display<br>be retained for fut<br>ry of Health only<br>last time the view<br>sh icon to up<br>at groups medica                                                                                                    | is 6 months a<br>ure logins. T<br>displays a m<br>v was refres<br>date the viev                                                                                                    | as this is our sta<br>here are other t<br>aximum 14 mor<br>hed from <b>Pharn</b><br>w.                                                                                                    | andard<br>time<br>nths in<br><b>naNet</b> .                                                   |
| Dis<br>for<br>frar<br>Pha<br>Rx<br>the                                                                            | play time frame filter –<br>BPMH. Changes to the<br>mes available in the CIS<br>armaNet.<br>History Date/Time Star<br>re is no green checkma<br>dication Fill indicator –                                                                                                    | The reco<br>e time fran<br>S; howev<br>mp – This<br>ark vc<br>This is an                                                                                                    | ommended tin<br>me filter will b<br>er, the Minist<br>s displays the<br>lick the refres<br>n indicator the                                                                                                    | ne frame display<br>be retained for fut<br>ry of Health only<br>elast time the view<br>sh icon to up<br>at groups medica                                                                                                    | is 6 months a<br>ure logins. T<br>displays a m<br>v was refres<br>date the viev<br>tions by nam                                                                                                    | as this is our sta<br>here are other t<br>haximum 14 mor<br>hed from <b>Pharn</b><br>w.<br>ne only. It is                                                                                                    | andard<br>time<br>nths in<br><b>naNet</b> .                                                   |
| Dis<br>for<br>frar<br>Pha<br>Rx<br>the<br>Mea                                                                     | play time frame filter –<br>BPMH. Changes to the<br>mes available in the CIS<br>armaNet.<br>History Date/Time Star<br>re is no green checkma<br>dication Fill indicator –<br>ommended to expand g                                                                                                    | The reco<br>e time fran<br>S; howev<br>mp – This<br>ark 🔽 cl<br>This is an<br>grouped i                                                                                                    | ommended tin<br>me filter will b<br>er, the Minist<br>s displays the<br>lick the refres<br>n indicator the<br>medications b                                                                                                    | he frame display<br>be retained for fut<br>ry of Health only<br>a last time the view<br>th icon to up<br>at groups medica<br>by clicking the bla                                                                                                    | is 6 months a<br>ure logins. T<br>displays a m<br>v was refres<br>date the view<br>tions by nam<br>ck arrow                                                                                                    | as this is our sta<br>here are other t<br>haximum 14 mor<br>hed from <b>Pharn</b><br><i>N</i> .<br>ne only. It is<br>(2) to view sepa                                                                                 | andard<br>time<br>nths in<br><b>naNet</b> .<br>arate                                          |
| Dis<br>for<br>fran<br>Pha<br>Rx<br>the<br>reco<br>disp                                                            | play time frame filter –<br>BPMH. Changes to the<br>nes available in the CIS<br>armaNet.<br>History Date/Time Star<br>re is no green checkma<br>dication Fill indicator –<br>ommended to expand g<br>penses. You may see s                                                                                                    | The reco<br>e time fran<br>S; howev<br>mp – This<br>ark ✓ cl<br>This is an<br>grouped i<br>separate                                                                                                    | ommended tin<br>me filter will b<br>er, the Minist<br>s displays the<br>lick the refres<br>n indicator tha<br>medications b<br>fills on differe                                                                                                    | ne frame display<br>be retained for fut<br>ry of Health only<br>last time the view<br>th icon to up<br>at groups medica<br>by clicking the bla                                                                                                    | is 6 months a<br>ure logins. T<br>displays a m<br>v was refres<br>date the view<br>tions by nam<br>ck arrow<br>ame medica                                                                                       | as this is our sta<br>here are other t<br>naximum 14 mor<br>hed from <b>Pharn</b><br><i>v</i> .<br>ne only. It is<br>(2) to view sepa<br>ttion. <b>NOTE</b> : Th                                                      | andard<br>time<br>nths in<br><b>naNet</b> .<br>arate                                          |
| Dis<br>for<br>fran<br><b>Pha</b><br>Rx<br>the<br>Mea<br>rec<br>disp<br>mea                                        | play time frame filter –<br>BPMH. Changes to the<br>mes available in the CIS<br>armaNet.<br>History Date/Time Star<br>re is no green checkma<br>dication Fill indicator –<br>ommended to expand g<br>penses. You may see s<br>dication name with diffe                                                                                                    | The reco<br>e time fran<br>S; howev<br>mp – This<br>ark v cl<br>This is an<br>grouped is<br>separate the<br>erent form                                                                                  | ommended tin<br>me filter will b<br>er, the Minist<br>s displays the<br>lick the refres<br>n indicator tha<br>medications b<br>fills on differe<br>ns, strengths,                                                                                                    | ne frame display<br>pe retained for fut<br>ry of Health only<br>last time the view<br>in icon to up<br>at groups medica<br>by clicking the bla<br>ent dates for the s<br>, refills or instructi                                                                              | is 6 months a<br>ure logins. T<br>displays a m<br>v was refrest<br>date the view<br>tions by nam<br>uck arrow<br>ame medica<br>ions will be g                                                                   | as this is our sta<br>here are other t<br>naximum 14 mor<br>hed from <b>Pharn</b><br><i>N</i> .<br>ne only. It is<br>(2) to view sepa<br>tion. <b>NOTE</b> : Th<br>grouped.                                           | andard<br>time<br>nths in<br><b>naNet</b> .<br>arate<br>ne same                               |
| Dis<br>for<br>frar<br>Pha<br>Rx<br>the<br>Med<br>reco<br>disp<br>med                                              | play time frame filter –<br>BPMH. Changes to the<br>mes available in the CIS<br>armaNet.<br>History Date/Time Star<br>re is no green checkma<br>dication Fill indicator –<br>ommended to expand g<br>penses. You may see s<br>dication name with diffe                                                                                                    | The reco<br>e time fran<br>S; howev<br>mp – This<br>ark ✓ cl<br>This is an<br>grouped n<br>separate<br>erent form                                                                                       | ommended tin<br>me filter will b<br>er, the Minist<br>s displays the<br>lick the refres<br>n indicator tha<br>medications b<br>fills on differe<br>ns, strengths,                                                                                                    | ne frame display<br>be retained for fut<br>ry of Health only<br>last time the view<br>th icon to up<br>at groups medica<br>by clicking the bla<br>ent dates for the s<br>, refills or instruct                                                                               | is 6 months a<br>ure logins. T<br>displays a m<br>v was refres<br>date the view<br>tions by nam<br>ck arrow<br>ame medica<br>ions will be c                                                                     | as this is our sta<br>here are other t<br>aximum 14 mor<br>hed from <b>Pharn</b><br><i>v</i> .<br>ne only. It is<br>(2) to view sepa<br>tion. <b>NOTE</b> : Th<br>grouped.                                            | andard<br>time<br>nths in<br><b>naNet</b> .<br>arate<br>ne same                               |
| Dis<br>for<br>frar<br>Pha<br>Rx<br>the<br>Mea<br>recu<br>disp<br>mea                                              | play time frame filter –<br>BPMH. Changes to the<br>mes available in the CIS<br>armaNet.<br>History Date/Time Star<br>re is no green checkma<br>dication Fill indicator –<br>ommended to expand g<br>penses. You may see s<br>dication name with diffe                                                                                                    | The reco<br>e time frai<br>S; howev<br>mp – This<br>ark ✓ c<br>This is a<br>grouped t<br>separate t<br>erent form<br>es any m                                                                           | ommended tin<br>me filter will b<br>er, the Minist<br>s displays the<br>lick the refres<br>n indicator tha<br>medications b<br>fills on differe<br>ns, strengths,                                                                                                    | ne frame display<br>be retained for fut<br>ry of Health only<br>last time the view<br>in icon to up<br>at groups medica<br>by clicking the bla<br>int dates for the s<br>, refills or instruction                                                                            | is 6 months a<br>ure logins. T<br>displays a m<br>v was refres<br>date the view<br>tions by nam<br>ck arrow<br>ame medica<br>ions will be g<br>lication is no                                                   | as this is our sta<br>here are other t<br>aximum 14 mor<br>hed from <b>Pharn</b><br><i>w</i> .<br>ne only. It is<br>(2) to view sepa<br>tion. <b>NOTE</b> : Th<br>grouped.                                            | andard<br>time<br>nths in<br><b>naNet</b> . I<br>arate<br>ne same                             |
| Dis<br>for<br>fran<br>Pha<br>Rx<br>the<br>rec<br>disp<br>me<br>Sta<br>pro                                         | play time frame filter –<br>BPMH. Changes to the<br>mes available in the CIS<br>armaNet.<br>History Date/Time Star<br>re is no green checkma<br>dication Fill indicator –<br>ommended to expand g<br>penses. You may see s<br>dication name with diffe<br>rburst icon <sup>(2)</sup> precede<br>file in the CIS on the <b>D</b>                                                                                                   | The reco<br>e time frai<br>S; howev<br>mp – This<br>ark<br>C<br>This is a<br>grouped t<br>separate<br>erent form<br>es any m<br>ocument                                                                 | ommended tin<br>me filter will b<br>er, the Minist<br>s displays the<br>lick the refres<br>n indicator the<br>medications b<br>fills on differe<br>ns, strengths,<br>nedication nar<br>t Medication                                                                                 | ne frame display<br>pe retained for fut<br>ry of Health only<br>last time the view<br>in icon to up<br>at groups medica<br>by clicking the bla<br>int dates for the s<br>, refills or instruction<br>me when the mec<br>by Hx side.                                          | is 6 months a<br>ure logins. T<br>displays a m<br>v was refres<br>date the view<br>tions by nam<br>ck arrow<br>ame medica<br>ions will be g<br>lication is no                                                   | as this is our sta<br>here are other t<br>aximum 14 mor<br>hed from <b>Pharn</b><br><i>v</i> .<br>ne only. It is<br>(2) to view sepa<br>tion. <b>NOTE</b> : Th<br>grouped.                                            | andard<br>time<br>nths in<br><b>naNet</b> . I<br>arate<br>ne same<br>ent's                    |
| Dis<br>for<br>fran<br>Pha<br>Rx<br>the<br>reco<br>disp<br>med<br>Sta<br>pro                                       | play time frame filter –<br>BPMH. Changes to the<br>mes available in the CIS<br>armaNet.<br>History Date/Time Star<br>re is no green checkma<br>dication Fill indicator –<br>ommended to expand g<br>penses. You may see s<br>dication name with diffe<br>rburst icon precedent                                                                                                    | The reco<br>e time frai<br>S; howev<br>mp – This<br>ark v cl<br>This is an<br>grouped i<br>separate f<br>erent form<br>es any m<br>ocument                                                              | ommended tin<br>me filter will b<br>er, the Minist<br>s displays the<br>lick the refres<br>n indicator tha<br>medications b<br>fills on differe<br>ns, strengths,<br>hedication nar<br>t Medication                                                                                 | ne frame display<br>pe retained for fut<br>ry of Health only<br>last time the view<br>th icon to up<br>at groups medica<br>by clicking the bla<br>nt dates for the s<br>, refills or instruction<br>me when the mec<br>by Hx side.                                           | is 6 months a<br>ure logins. T<br>displays a m<br>v was refres<br>date the view<br>tions by nam<br>ck arrow<br>ame medica<br>ons will be g<br>lication is no                                                    | as this is our sta<br>here are other t<br>aximum 14 mor<br>hed from <b>Pharn</b><br><i>v</i> .<br>ne only. It is<br>(2) to view sepa<br>ition. <b>NOTE</b> : Th<br>grouped.                                           | andard<br>time<br>nths in<br><b>naNet</b> . I<br>arate<br>ne same<br>ent's                    |
| Dis<br>for<br>fran<br>Pha<br>Rx<br>the<br>recu<br>disp<br>med<br>Sta<br>pro                                       | play time frame filter –<br>BPMH. Changes to the<br>nes available in the CIS<br>armaNet.<br>History Date/Time Star<br>re is no green checkma<br>dication Fill indicator –<br>ommended to expand g<br>penses. You may see s<br>dication name with diffe<br>rburst icon precedent<br>file in the CIS on the D<br>cumented Medication b                                                                                              | The reco<br>e time fran<br>S; howev<br>mp – This<br>ark<br>C<br>This is an<br>grouped i<br>separate<br>erent form<br>es any m<br>ocument                                                                | ommended tin<br>me filter will b<br>er, the Minist<br>s displays the<br>lick the refres<br>n indicator the<br>medications b<br>fills on differe<br>ns, strengths,<br>nedication nar<br>t Medications th                                                                             | ne frame display<br>re retained for fut<br>ry of Health only<br>last time the view<br>th icon to up<br>at groups medica<br>by clicking the bla<br>ont dates for the s<br>, refills or instruction<br>me when the med<br>by Hx side.                                          | is 6 months a<br>ure logins. T<br>displays a m<br>v was refres<br>date the view<br>tions by nam<br>ck arrow<br>ame medica<br>ons will be g<br>lication is no                                                    | as this is our sta<br>here are other t<br>aximum 14 mor<br>hed from <b>Pharn</b><br><i>N</i> .<br>ne only. It is<br>(2) to view sepa<br>ition. <b>NOTE</b> : Th<br>grouped.<br>at yet in the patie                    | andard<br>ime<br>nths in<br><b>naNet</b> . I<br>arate<br>ne same<br>ent's                     |
| Dis<br>for<br>fran<br>Pha<br>Rx<br>the<br>reco<br>disp<br>me<br>Sta<br>pro<br>Doo<br>disp                         | play time frame filter –<br>BPMH. Changes to the<br>nes available in the CIS<br>armaNet.<br>History Date/Time Star<br>re is no green checkma<br>dication Fill indicator –<br>ommended to expand g<br>penses. You may see s<br>dication name with diffe<br>rburst icon precedent<br>file in the CIS on the D<br>cumented Medication b<br>play here. If this is a first                                                             | The reco<br>e time fran<br>S; howev<br>mp – This<br>ark ✓ c<br>This is an<br>grouped i<br>separate f<br>erent form<br>es any m<br>ocument<br>oy Hx – M<br>st admiss                                     | ommended tin<br>me filter will b<br>er, the Minist<br>s displays the<br>lick the refres<br>n indicator the<br>medications b<br>fills on differe<br>ns, strengths,<br>nedication nar<br>t Medication<br>fedications th<br>sion, this scree                                           | ne frame display<br>ne retained for fut<br>ry of Health only<br>a last time the view<br>in icon to up<br>at groups medica<br>by clicking the bla<br>nt dates for the s<br>, refills or instruction<br>me when the med<br>by Hx side.                                         | is 6 months a<br>ure logins. T<br>displays a m<br>v was refrest<br>date the view<br>tions by nam<br>ck arrow<br>ame medica<br>ons will be g<br>lication is no<br>ted in a prev                                  | as this is our sta<br>here are other t<br>aximum 14 mor<br>hed from <b>Pharn</b><br><i>N</i> .<br>ne only. It is<br>(2) to view sepa<br>ition. <b>NOTE</b> : Th<br>grouped.<br>It yet in the patie                    | andard<br>ime<br>nths in<br><b>naNet</b> . I<br>arate<br>ne same<br>ent's                     |
| Dis<br>for<br>fran<br>Pha<br>Rx<br>the<br>Mea<br>rec<br>disp<br>mea<br>Sta<br>pro<br>Doo<br>disp                  | play time frame filter –<br>BPMH. Changes to the<br>mes available in the CIS<br>armaNet.<br>History Date/Time Star<br>re is no green checkma<br>dication Fill indicator –<br>ommended to expand g<br>penses. You may see s<br>dication name with diffe<br>rburst icon precedent<br>file in the CIS on the D<br>cumented Medication b<br>play here. If this is a firs                                                              | The reco<br>e time fran<br>S; howev<br>mp – This<br>ark ✓ cl<br>This is an<br>grouped i<br>separate f<br>erent form<br>es any m<br>ocument<br>by Hx – M<br>st admiss                                    | ommended tin<br>me filter will b<br>er, the Minist<br>s displays the<br>lick the refres<br>n indicator tha<br>medications b<br>fills on differe<br>ns, strengths,<br>nedication nar<br>t Medication<br>fedications th<br>sion, this scree                                           | ne frame display<br>pe retained for fut<br>ry of Health only<br>last time the view<br>in icon to up<br>at groups medica<br>by clicking the bla<br>ent dates for the s<br>, refills or instruction<br>me when the med<br>by Hx side.                                          | is 6 months a<br>ure logins. T<br>displays a m<br>v was refres<br>date the view<br>tions by nam<br>ck arrow<br>ame medica<br>ons will be g<br>lication is no                                                    | as this is our sta<br>here are other t<br>aximum 14 mor<br>hed from <b>Pharn</b><br><i>v</i> .<br>ne only. It is<br>(2) to view sepa<br>tion. <b>NOTE</b> : Th<br>grouped.<br>It yet in the patie                     | andard<br>ime<br>nths in<br><b>naNet</b> . I<br>arate<br>ne same<br>ent's                     |
| Dis<br>for<br>frar<br>Pha<br>Rx<br>the<br>Mea<br>rec<br>disp<br>mea<br>Sta<br>pro<br>Doo<br>disp                  | play time frame filter –<br>BPMH. Changes to the<br>mes available in the CIS<br>armaNet.<br>History Date/Time Star<br>re is no green checkma<br>dication Fill indicator –<br>ommended to expand g<br>penses. You may see s<br>dication name with diffe<br>rburst icon precedent<br>file in the CIS on the D<br>cumented Medication b<br>play here. If this is a first<br>Add button – Activates                                   | The reco<br>e time fran<br>S; howev<br>mp – This<br>ark ✓ cl<br>This is an<br>grouped i<br>separate t<br>erent form<br>es any m<br>ocument<br>by Hx – M<br>st admiss<br>s the Add                       | ommended tin<br>me filter will b<br>er, the Minist<br>s displays the<br>lick the refres<br>n indicator tha<br>medications b<br>fills on differe<br>ns, strengths,<br>hedication nar<br><b>t Medication</b><br>fedications th<br>sion, this scree                                    | ne frame display<br>ne frame display<br>ry of Health only<br>last time the view<br>in icon to up<br>at groups medica<br>by clicking the bla<br>ent dates for the s<br>, refills or instruction<br>me when the med<br>by Hx side.<br>at were documer<br>en will be blank.     | is 6 months a<br>ure logins. T<br>displays a m<br>v was refres<br>date the view<br>tions by nam<br>ck arrow<br>ame medica<br>ons will be g<br>lication is no<br>tted in a prev<br>this time, thi                | as this is our sta<br>here are other t<br>aximum 14 mor<br>hed from <b>Pharn</b><br><i>v</i> .<br>ne only. It is<br>(2) to view sepa<br>tion. <b>NOTE</b> : Th<br>grouped.<br>it yet in the patie<br>vious admission  | andard<br>ime<br>nths in<br><b>naNet</b> . I<br>arate<br>ne same<br>ent's<br>n will<br>proved |
| Dis<br>for<br>frar<br>Pha<br>Rx<br>the<br>Mea<br>rec<br>disp<br>mea<br>Sta<br>pro<br>Doo<br>disp                  | play time frame filter –<br>BPMH. Changes to the<br>mes available in the CIS<br>armaNet.<br>History Date/Time Star<br>re is no green checkma<br>dication Fill indicator –<br>ommended to expand g<br>penses. You may see s<br>dication name with diffe<br>rburst icon precedent<br>file in the CIS on the D<br>cumented Medication b<br>play here. If this is a first<br>Add button – Activates<br>y of adding documented         | The reco<br>e time frai<br>S; howev<br>mp – This<br>ark<br>C<br>This is a<br>grouped t<br>separate f<br>erent form<br>es any m<br>ocument<br>oy Hx – M<br>st admiss<br>s the Add<br>d home n            | ommended tin<br>me filter will b<br>er, the Minist<br>s displays the<br>lick the refres<br>n indicator tha<br>medications b<br>fills on differe<br>ns, strengths,<br>hedication nar<br><b>t Medication</b><br>ledications th<br>sion, this scree<br>t Order Scrato<br>nedication to | ne frame display<br>ne frame display<br>ry of Health only<br>last time the view<br>in icon to up<br>at groups medica<br>by clicking the bla<br>ent dates for the s<br>, refills or instruction<br>me when the med<br>by Hx side.<br>at were documen<br>en will be blank.     | is 6 months a<br>ure logins. T<br>displays a m<br>v was refres<br>date the view<br>tions by nam<br>ck arrow<br>ame medica<br>ons will be g<br>lication is no<br>ted in a prev<br>this time, thi<br>see Disc 1.  | as this is our sta<br>here are other t<br>aximum 14 mor<br>hed from <b>Pharn</b><br><i>v</i> .<br>ne only. It is<br>(2) to view sepa<br>ition. <b>NOTE</b> : Th<br>grouped.<br>it yet in the patie<br>vious admission | andard<br>ime<br>nths in<br><b>naNet</b> . I<br>arate<br>ne same<br>ent's<br>n will<br>proved |
| Dis<br>for<br>frar<br>Pha<br>Rx<br>the<br>Rx<br>the<br>rec<br>disp<br>me<br>Sta<br>pro<br>Doo<br>disp<br>+<br>way | play time frame filter –<br>BPMH. Changes to the<br>mes available in the CIS<br>armaNet.<br>History Date/Time Star<br>re is no green checkma<br>dication Fill indicator –<br>ommended to expand g<br>penses. You may see s<br>dication name with diffe<br>rburst icon  precedent<br>file in the CIS on the <b>D</b><br>cumented Medication b<br>play here. If this is a first<br>Add button – Activates<br>y of adding documented | The reco<br>e time fran<br>S; howev<br>mp – This<br>ark $\checkmark$ c<br>This is an<br>grouped t<br>separate f<br>erent form<br>es any m<br>ocument<br>oy Hx – M<br>st admiss<br>s the Add<br>d home n | ommended tin<br>me filter will b<br>er, the Minist<br>s displays the<br>lick the refres<br>n indicator the<br>medications b<br>fills on differe<br>ns, strengths,<br>nedication nar<br><b>t Medication</b><br>ledications th<br>sion, this scree<br>t Order Scrato<br>nedication to | ne frame display<br>pe retained for fut<br>ry of Health only<br>last time the view<br>in icon to up<br>at groups medica<br>by clicking the bla<br>ent dates for the s<br>, refills or instruction<br>me when the med<br>by Hx side.<br>at were document<br>en will be blank. | is 6 months a<br>ure logins. T<br>displays a m<br>v was refresi<br>date the view<br>tions by nam<br>ck arrow<br>ame medica<br>ons will be g<br>lication is no<br>ted in a prev<br>this time, thi<br>see Disc 1. | as this is our sta<br>here are other t<br>aximum 14 mor<br>hed from <b>Pharn</b><br><i>w</i> .<br>ne only. It is<br>(2) to view sepa<br>ition. <b>NOTE</b> : Th<br>grouped.<br>it yet in the patie<br>vious admission | andard<br>ime<br>hths in<br><b>naNet</b> . I<br>arate<br>he same<br>ent's<br>n will<br>proved |

9. Continue to the Adding Home Medications section below.

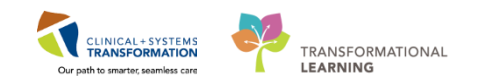

## **Adding Home Medications:**

In the following example, 2 medications will be added.

| Medication Name                                                                 | Patient response during<br>Interview |
|---------------------------------------------------------------------------------|--------------------------------------|
| Ramipril 5 mg, PO, qdaily<br>- Found on <b>PharmaNet</b> profile                | Currently taking as prescribed       |
| Zuclopenthixol 100 mg, IM, q2 weeks - Not found on the <b>PharmaNet</b> profile | Currently taking as prescribed       |

1. Before adding any home medications, view the Reconciliation Status of the medications.

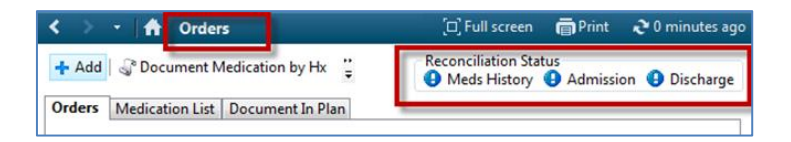

NOTE: Updating BPMH through Documented Medication by Hx can be done at any time even if the Reconciliation Status for Meds History has a green checkmark. If BPMH is not complete, this checkmark can be reset by right-clicking.

2. Click the Document Medication by Hx button.

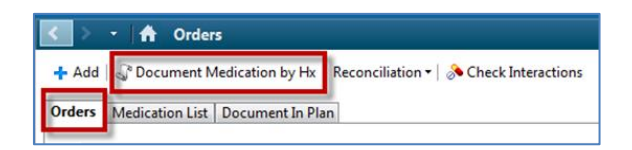

3. View documented medications (if present) and click External Rx History and select Import.

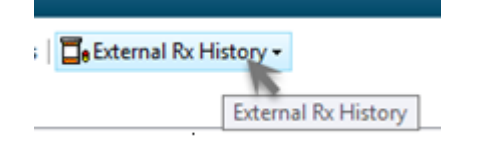

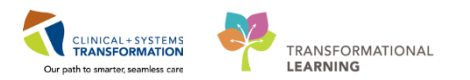

4. Once landing on the side-by-side view, click the + Add button.

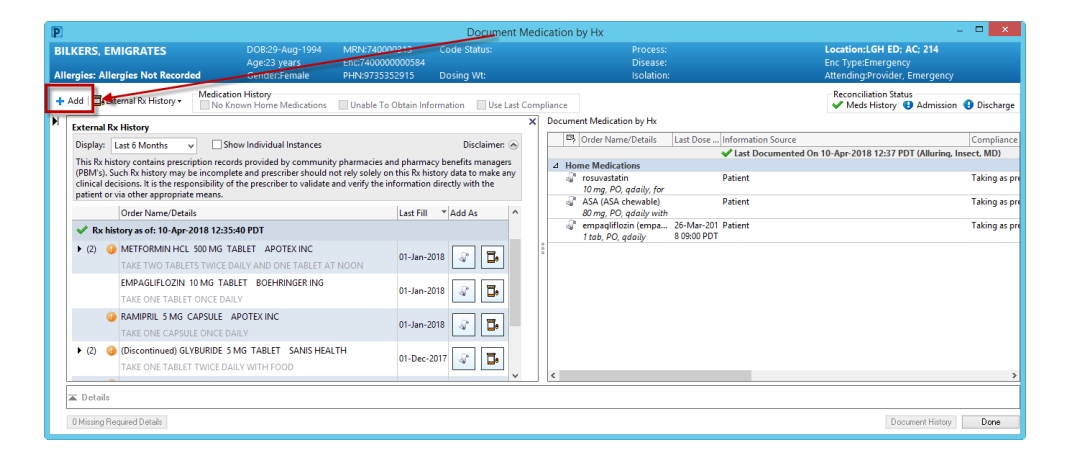

4. In the **Search** field, search for the appropriate medication and select the correct medication from the search or click the magnifying glass for all possible medications. **NOTE**: The Add Order scratchpad can be moved on the screen to allow you to still see **PharmaNet** entries.

| Search: Search: Search |
|----------------------------------------------------------------------------------------------------|
| Common Home Meds 1 - I]<br>Common Home Meds [J - 1<br>Common Home Meds [Q - Z]                                                                                                    |

**IMPORTANT:** You will <u>record how the patient is taking a medication</u> versus what is shown on the **PharmaNet** profile. During the patient interview if the patient is not adhering to the instructions on the **PharmaNet** profile, document the original instructions in the Compliance tab.

#### Ramipril 5 mg, PO, qdaily

Adding the medication <u>Ramipril 5 mg</u> found on the PharmaNet profile and confirmed with patient as they are currently taking.

5. We will add ramipril 5 mg, PO, qdaily by typing ramipril 5.

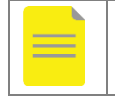

**NOTE:** As you type the name and dose of the medication, a truncated list of medication orders will appear.

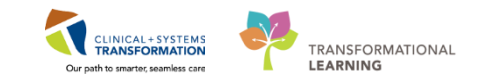

| P          | BILKERS, EMIGRATES - Add Order                                                       |                                                                                                    |                                                    |                                                                          |                     |  |  |  |  |  |
|------------|--------------------------------------------------------------------------------------|----------------------------------------------------------------------------------------------------|----------------------------------------------------|--------------------------------------------------------------------------|---------------------|--|--|--|--|--|
| BILKER     | RS, EMIG DOB:29-<br>Age:23 y<br>s: Allergie Gender:                                  | Process:<br>Disease:<br>Isolation:                                                                                                    | Loca<br>Enc<br>Atte                                |                                                                          |                     |  |  |  |  |  |
| Search:    | ramipril 5<br>ramipril (5 mg, PO, BIL<br>ramipril (5 mg, PO, qd<br>"Enter" to Search | Site of the second second seco | Document Me<br>0 day, drug for<br>: 30 day, drug f | edication by Hx v<br>m: cap, dispense qty: bi<br>form: cap, dispense qty | ) cap)<br>: 30 cap) |  |  |  |  |  |
| Con<br>Con | mmon Home Meds [A -<br>mmon Home Meds [Q -                                           | .ı]<br>· Z]                                                                                                    |                                                    |                                                                          |                     |  |  |  |  |  |

- 6. Select the most appropriate medication and order sentence.
- 7. Once you select your medication, it will be populated in the Document Medication by Hx screen behind the Add Order Screen.
- 8. Click the **Done** button to close the Add Order screen to see the Pending Home Medications list. The Add Order screen can also be moved to view Pending Home Medications.
- 9. Under the Pending Home Medications header, confirm all the details of the medication:
  - a. Dose
  - b. Route of Administration
  - c. Frequency

| P         |                                                                                                    |                                                                                                    | Document                                                                                                    | Medication by Hx                                                                                                    | - • ×                                                                                                    |
|-----------|----------------------------------------------------------------------------------------------------|----------------------------------------------------------------------------------------------------|----------------------------------------------------------------------------------------------------|----------------------------------------------------------------------------------------------------|----------------------------------------------------------------------------------------------------|
| BI<br>All | LKERS, EMIGRATES ergies: Allergies Not Recorded                                                                                                    | DOB:29-Aug-1994 Mf<br>Age:23 years En<br>Gender:Female PH                                                                                                    | RN:740000313 Code Status:<br>c:740000000584<br>IN:9735352915 Dosing Wt:                                                                                                    | Process:<br>Disease:<br>Isolation:                                                                                                    | Location:LGH ED; AC; 214<br>Enc Type:Emergency<br>Attending:Provider, Emergency                                    |
| +         | Add   📴 External Rx History - Medica                                                                                                    | tion History<br>Known Home Medications 🛛 🗌 L                                                                                                    | Jnable To Obtain Information 🛛 Use La                                                                                                    | t Compliance                                                                                                    | Reconciliation Status<br>Meds History <b>9</b> Admission <b>9</b> Discharge                                        |
| M         | External RX-History           Display:         Last 6 Months v         Image: Contains prescriptions recomption (contains) and contains and contains in the responsibility patient or was other appropriate means.           Ord FMAme/Details         MC and Mame/Details           Image: Contains and contains and contains | how Individual Instances<br>ords provided by community pla-<br>blete and prescriber should not ret<br>of the prescriber to validate and via<br>Scala PDT<br>BLET 80EHRINGER ING<br>ALLY<br>APOTEX INC<br>DAILY | Disclaime: @ macies and pharmacy benefits managers yselely on this Rh hintory data to make any entry the information intervention to the second second secon | Nocument Medication by Int           Image: Strate Strate | Compliance<br>mented On 10-Apr-2018 12:37 POT (Alluring, Insect, M<br>Taking as pr<br>Taking as pr<br>Taking as pr |
|           | (2)      (Discontinued) GLYBURIDE<br>TAKE ONE TABLET TWICE D     Totalis for Famipril                                                                                                    | 5 MG TABLET SANIS HEALTH<br>AILY WITH FOOD                                                                                                    | 01-Dec-2017 😨 🖬                                                                                                    | , K                                                                                                    | >                                                                                                    |
| Į         | Dose Route of Ac<br>S mg PO PRN: Drug Form: cap                                                                                                    | Imministration Frequency                                                                                                    | Duration C                                                                                                    | ispense Refil                                                                                                    | \$ ×                                                                                                    |
|           | Start Date/Time: *******<br>Stop Date/Time: ********<br>No Substitution: Yes<br>O Musing Required Datails                                                                                                    |                                                                                                    | PDT                                                                                                    | Type Of Therapy: C Acute C Maintenance Performing Location:                                                                                                    | Document History Cancel                                                                                            |

- 10. Remove all extraneous information that you cannot verify with the patient.
  - a. Duration
  - b. Dispense
  - c. Refill
  - d. Start Date/Time

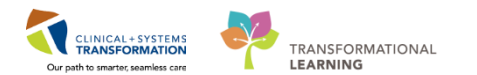

| ■ Details for ramipril |                         |           |          |          |                       |       |   |
|------------------------|-------------------------|-----------|----------|----------|-----------------------|-------|---|
| Details Order Comm     | nents ) 🌮 Compliance    |           |          |          |                       |       |   |
| Dose                   | Route of Administration | Frequency | Duration | Dispense | Refill                |       |   |
| ◆ 5 mg                 | DO PO                   | 🥥 qdaily  |          |          |                       |       | ₽ |
| PRN:                   |                         | ~         |          | Spec     | ial Instructions:     |       |   |
| Drug Farm              | ***                     |           |          |          |                       |       |   |
| Start Date/Time:       | ** × v                  | PD"       |          | T,       | ype Of Therapy: Acute |       |   |
| Stop Date/Time:        | ·····                   |           |          |          | (  Mainte             | nance |   |
| No Substitution:       | 🚺 Yes 🔞 No              |           |          | Perfo    | rming Location:       | ~     |   |

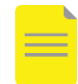

**NOTE:** Both Document Medication by Hx and Prescriptions are from the same set of medications. Hence, the fields Duration, Dispense, Refill and Start Date/Time exist for prescription sentences and are pre-populated values. If they cannot be confirmed, they should be removed.

11. Click on the **Compliance** tab and fill out the appropriate information, including the Status (i.e. Taking as prescribed), Information Source and Last dose date/time.

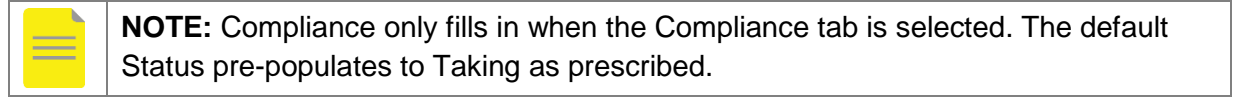

| Details ] 🕎 Order Comments 🧖 Compliance |                               |     |                    |  |
|-----------------------------------------|-------------------------------|-----|--------------------|--|
| Status<br>Taking as prescribed          | Information source<br>Patient | v " | ast dose date/time |  |

#### Zuclopenthixol 100 mg, IM, q2weeks

Adding a medication zuclopenthixol 100 mg IM not found on the PharmaNet profile and confirmed with patient they are currently taking every 2 weeks.

- 1. Click the 🕂 Add button
- 2. Search for the medication by typing zuclopenthixol 100

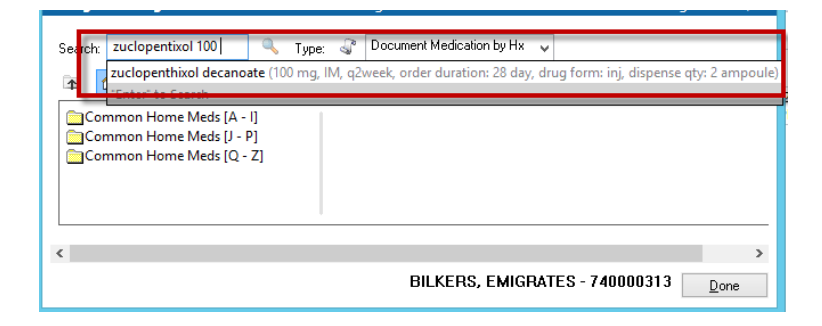

3. Select the most appropriate medication and order sentence.

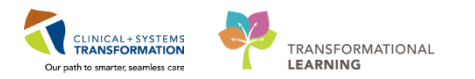

- 4. Once you select your medication, it will be populated in the Document Medication by Hx screen behind the Add Order Screen.
- 5. Click the **Done** button to close the Add Order screen to see the pending Home Medications list.
- 6. Under the Pending Home Medications header, confirm all the details of the medication:
  - a. Dose
  - b. Route of Administration
  - c. Frequency
- 7. Remove all extraneous information that you cannot verify with the patient.
  - a. Duration
  - b. Dispense
  - c. Refill
  - d. Start Date/Time

| METFORMIN HCL 500 MG TABLET APOTEX INC<br>TAKE TWO TABLETS TWICE DAILY AND ONE TABLET AT NOON                | 01-Jan-2018 C Build American Constructions |
|----------------------------------------------------------------------------------------------------|--------------------------------------------|
| EMPAGLIFLOZIN 10 MG TABLET BOEHRINGER ING<br>TAKE ONE TABLET ONCE DAILY                                      | 01-Jan-2018 😱 🖪                            |
| RAMIPRIL 5 MG CAPSULE APOTEX INC     TAKE ONE CAPSULE ONCE DAILY                                             | 01-Jan-2018 😱 🖬                            |
| (Discontinued) GLYBURIDE 5 MG TABLET SANIS HEALTH                                                            | 01-Dec-2017 😱 📴 🗸 <                        |
| ∠ Details for Zuclopenthixol (zuclopenthixol decanoa     ☐ Details )     ☐ Order Comments )     ☐ Compliance | de)                                        |
| Dose Route of Administration Frequency                                                                       | Duration Dispense Refil                    |
| ◆ 100 mg                                                                                                    | <b>†</b> 2 h. ₹ ×                          |
| PRN: V                                                                                                    | Special Instructions:                      |
| Drug Form: inj                                                                                               |                                            |
| Start Date/Time:                                                                                             | Type Of Therapy: C Acute                   |
| Stop Date/Time.                                                                                              | Maintenance                                |
| No Substitution: 🜔 Yes 🜘 No                                                                                  | Performing Location:                       |
| Order Output Destination:                                                                                    | BC Cancer Protocol Code:                   |
| 0 Missing Required Details                                                                                   | Document History Cancel                    |

8. Click on the **Compliance** tab and fill out the appropriate information, including the Status (i.e. Taking as prescribed), Information Source and Last dose date/time.

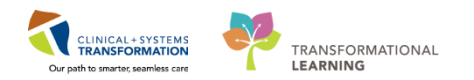

| REFERENCE: Compliance Statuses |                                                                                                    |  |  |  |  |  |  |  |
|--------------------------------|----------------------------------------------------------------------------------------------------|--|--|--|--|--|--|--|
| Taking as prescribed           | Patient currently taking the medication as prescribed by<br>their prescriber. It also includes medication that the patient<br>actively takes without requiring a prescription (e.g. Over-the-<br>counter medications, herbal supplements, etc.)                                                               |  |  |  |  |  |  |  |
| Taking, not as prescribed      | Patient currently taking the medication prescribed by their<br>prescriber but takes it differently than originally prescribed<br>(Document how it was originally prescribed in the<br>Compliance comments)                                                                                                    |  |  |  |  |  |  |  |
| Unable to obtain information   | Information on the compliance for this medication is not able<br>to be determined from information sources at this time<br>(Cannot be validated with patient, family, or other provider)                                                                                                    |  |  |  |  |  |  |  |
| Investigating compliance       | Compliance information for this medication is under<br>investigation and cannot be determined at this time (Needs<br>to be validated with other providers or family)                                                                                                    |  |  |  |  |  |  |  |
| On Hold                        | Patient <b>temporarily</b> stopped taking the medication as directed by their prescriber due to various reasons (Document reason for hold in Compliance comments)                                                                                                    |  |  |  |  |  |  |  |
| No longer taking               | Patient stopped taking the medication on their own without<br>prescriber direction. Also other medications that the patient<br>is currently not taking but deemed to be clinically relevant as<br>per clinical judgement (Must document the reason for<br>stopping the medication in the Compliance comments) |  |  |  |  |  |  |  |

- 9. Continue to add other medications or repeat steps to add more medications for BPMH.
- 10. When complete, click on the **Document History** button

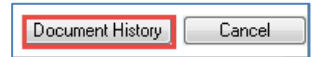

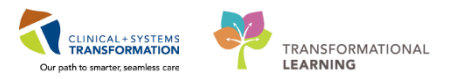

11. The Medication History Reconciliation Status will change to complete, indicated by a green checkmark.

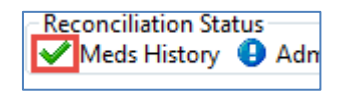

**NOTE**: If your patient is not taking any medications at home or if you are unable to obtain the medication history from the patient, select the appropriate check box:

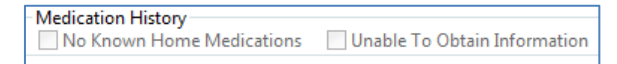

12. Confirm **PharmaNet** profile matches patient's medication history.

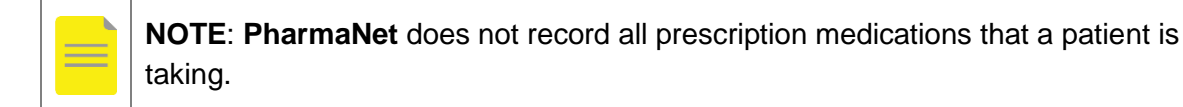

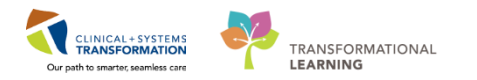

# **Modifying Medications found in the CIS**

In the example below, for metformin 500 mg, you see the directions from **PharmaNet** are different from the directions previously documented in the CIS.

In the patient interview, you confirm they are following the updated **PharmaNet** directions (metformin 500mg, 2 tablets BID).

| P                                                                                                    |                                                        | Docu                      | ment Medication by Hx                                               |                                       | - 🗆 🗙                                                                           |
|----------------------------------------------------------------------------------------------------|--------------------------------------------------------|---------------------------|---------------------------------------------------------------------|---------------------------------------|---------------------------------------------------------------------------------|
| BILKERS, EMIGRATES DOB:29-Aug-1994<br>Age:23 years<br>Allergies: Allergies Not Recorded Gender:Female                                                                                                    | MRN:740000313<br>Enc:740000000584<br>PHN:9735352915    | Code Status<br>Dosing Wt: | Process:<br>Disease:<br>Isolation:                                  |                                       | Location:LGH ED; AC; 214<br>Enc Type:Emergency<br>Attending:Provider, Emergency |
| + Add   📴 External Rx History - Medication History                                                                                                    | Unable To Obtain Info                                  | ormation                  | lse Last Compliance                                                 |                                       | Reconciliation Status<br>✓ Meds History ④ Admission ④ Discharge                 |
| External Rx History                                                                                                    |                                                        | ×                         | Document Medication by Hx                                           |                                       |                                                                                 |
| Display: Last 6 Months 🗸 🗹 Show Individual Instances                                                                                                    | Discla                                                 | iimer: 💌                  | Order Name/Details                                                  | Last Dose Date/                       | Information Source                                                              |
| This Rx history contains prescription records provided by community p                                                                                                    | pharmacies and pharma                                  | ⊆y                        | ⊿ Home Medications                                                  | · · · · · · · · · · · · · · · · · · · | Last Documented On 09-Apr-2018 11:00 PD1 (Abiaze, h                             |
| this Rx history data to make any clinical decisions. It is the responsibility                                                                                                    | escriber should not rely<br>y of the prescriber to val | solely on<br>lidate       | ASA (ASA chewable)<br>80 ma PO adaily with food for 30 day 30 tab 0 |                                       | Patient                                                                         |
| and verify the information directly with the patient or via other appropriate and the second second se | riate means.                                           |                           | empagliflozin (empagliflozin 10 mg oral tablet)                     | 26-Mar-2018                           | Patient                                                                         |
| Rx history as of: 09-Apr-2018 10:06:44 PDT                                                                                                    | Last Fill Add As                                       |                           | metFORMIN<br>500 mg, PO, BID with food, 0 Refill(s)                 | 26-Mar-2018<br>09:00 PDT              | Patient                                                                         |
| CIPROFLOXACIN HCL 500 MG TABLET APOTEX INC                                                                                                    | 12-Jan-2018                                            | Π.                        |                                                                     |                                       | Patient                                                                         |
| TAKE ONE CADELLE TAILCE DAILY UNTIL EINICHED                                                                                                    |                                                        |                           | 5 mg, PO, qdaily, for 30 day, 30 cap, 0 Ketill(s)                   |                                       | Patient                                                                         |
| METFORMIN HCL 500 MG TABLET APOTEX INC<br>TAKE TWO TABLETS TWICE DAILY                                                                                                    | 01-Jan-2018 🧊                                          | <b>D</b> •                | 10 mg, PO, qdaily, for 30 day, 30 tab, 0 Refill(s)                  |                                       |                                                                                 |
| EMPAGLIFLOZIN 10 MG TABLET BOEHRINGER ING                                                                                                    | ar 1 - 2010                                            | _                         |                                                                     |                                       |                                                                                 |
| TAKE ONE TABLET ONCE DAILY                                                                                                    | 01-Jan-2018                                            | <b>U</b> •                |                                                                     |                                       |                                                                                 |
| RAMIPRIL 5 MG CAPSULE APOTEX INC                                                                                                    | 01-Jan-2018 🗣                                          | <b>D</b> •                |                                                                     |                                       |                                                                                 |
| (Discontinued) GLVPLIPIDE 5 MG TAPLET SANIS HEAL                                                                                                    |                                                        |                           |                                                                     |                                       |                                                                                 |
| TAKE ONE TABLET TWICE DAILY WITH FOOD                                                                                                    | 01-Dec-2017 🗳                                          | <b>D</b> •                |                                                                     |                                       |                                                                                 |
| (Adapted-Filled) ROSUVASTATIN CALCIUM 10 MG TABL<br>TAKE ONE TABLET AT BEDTIME                                                                                                    | 01-Dec-2017                                            |                           |                                                                     |                                       |                                                                                 |
| METFORMIN HCL 500 MG TABLET APOTEX INC                                                                                                    | 01-Nov-2017                                            | <b>T.</b> ~               | <                                                                   |                                       | >                                                                               |
| ▲ Details                                                                                                    |                                                        |                           |                                                                     |                                       |                                                                                 |
| 0 Missing Required Details                                                                                                    |                                                        |                           |                                                                     |                                       | Document History Done                                                           |

#### Metformin 500 mg, PO, BID

1. Right-click on the metformin 500 mg, PO, BID with food and select Modify

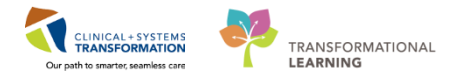

| tions 🗌 Unable                                                                            | To Obtain Information                                                      |   | Jse Last | Compliance                                                                                    |                                                                |                |                           |                   |                     | <ul> <li>Meds History</li> </ul> | Admission      | 🕒 Discharge      |
|-------------------------------------------------------------------------------------------|----------------------------------------------------------------------------|---|----------|-----------------------------------------------------------------------------------------------|----------------------------------------------------------------|----------------|---------------------------|-------------------|---------------------|----------------------------------|----------------|------------------|
|                                                                                           |                                                                            | × | Docum    | ent Medicatio                                                                                 | n by Hx                                                        |                |                           |                   |                     |                                  |                |                  |
| ices                                                                                      | Disclaimer: 🔗                                                              |   |          | Order Name                                                                                    | /Details 🔺                                                     |                |                           | Last Dose Date/   | Informa<br>t Docume | ntion Source<br>Inted On 09-Apr  | -2018 11:00 PD | T (Ablaze, Misde |
| imunity pharmacie<br>te and prescriber sh<br>ponsibility of the pr<br>er appropriate mear | s and pharmacy<br>nould not rely solely on<br>rescriber to validate<br>ns. |   |          | ome Medicatio<br><sup>o</sup> ASA (ASA ch<br><i>80 mg, PO, q</i><br><sup>o</sup> empagliflori | ons<br>newable)<br>n <i>daily with foo</i> d<br>n (empaglifloz | d, for 30 day, | 30 tab, 0                 | 26-Mar-2018       | Patient             |                                  |                |                  |
| Last Fill                                                                                 | Add As                                                                     |   | 3        | 1 tab, PO, qu<br>metFORMIN<br>500 mg, PO,                                                     | daily<br>BID with food.                                        | . O R efili    | Modify                    | 09-00 PDT         | Tutient             |                                  |                |                  |
| X INC<br>D                                                                                | 2018 😱 🛅                                                                   |   |          | <sup>a</sup> ramipril<br>5 mg, PO, qo<br>rosuvastatin                                         | laily, for 30 daj                                              | у, 30 са       | Complete                  | ontinue           |                     |                                  |                |                  |
| 01-Jan-2                                                                                  | 2018                                                                       |   |          | 10 mg, PO, q                                                                                  | daily, for 30 di                                               | ay, 30 t       | Void                      | с г               |                     |                                  |                |                  |
| ING 01-Jan-2                                                                              | 018 🗳 🛅                                                                    |   |          |                                                                                               |                                                                |                | Order Inform              | nation            |                     |                                  |                |                  |
| 01-Jan-2                                                                                  | 2018 🗣 🛅                                                                   |   |          |                                                                                               |                                                                |                | Comments<br>Reference Inf | formation         |                     |                                  |                |                  |
| S HEAL 01-Dec-2                                                                           | 2017 🗳 🛅                                                                   |   |          |                                                                                               |                                                                | ~              | Print<br>Disable Orde     | er Information Hy | perlink             | •                                |                |                  |
| IG TABL 01-Dec-2                                                                          | 2017 🗣                                                                     |   |          |                                                                                               |                                                                |                |                           |                   |                     |                                  |                |                  |

- 2. The medication appears under the Pending Home Medications header and the **Details** tab will appear at the bottom half of the screen.
- 3. In the Details tab, change the dose from 500 mg to 1,000 mg.

| Medication History                                                         | -                                    |                                                    | Reconciliation Status                                  |
|----------------------------------------------------------------------------|--------------------------------------|----------------------------------------------------|--------------------------------------------------------|
| Add Deternal Rx History No Known Home Medications                          | Unable To Obtain Information         | Use Last Compliance                                | 🖌 Meds History 🚯 Admission 🚯 Discharge                 |
| External Rx History                                                        |                                      | X Document Medication by Hx                        |                                                        |
| Display: Last 6 Months                                                     | Disclaimer: 🔿                        | Order Name/Details A                               | Last Dose Date/ Information Source                     |
| This Py history contains processing accords provided by community          | abarmacies and abarmacy              |                                                    | ✔ Last Documented On 09-Apr-2018 11:00 PDT (Ablaze, Mi |
| benefits managers (PBM's). Such Rx history may be incomplete and p         | prescriber should not rely solely on | a metFORMIN                                        | 26-Mar-2018 Patient                                    |
| this Rx history data to make any clinical decisions. It is the responsibil | ity of the prescriber to validate    | a ramipril                                         | Patient                                                |
| and verify the information directly with the patient or via other appro    | priate means.                        | 5 mg, PO, qdaily, for 30 day, 30 cap, 0 Refill(s)  |                                                        |
| Order Name/Details                                                         | Last Fill 🕆 Add As 🔨                 | rosuvastatin                                       | Patient                                                |
| ✓ Rx history as of: 09-Apr-2018 10:06:44 PDT                               |                                      | 10 mg, PO, qdaily, for 30 day, 30 tab, 0 Refill(s) |                                                        |
| CIPROFLOXACIN HCL 500 MG TABLET APOTEX INC                                 |                                      | ✓ metFORMIN                                        | 26-Mar-2018 Patient                                    |
| TAKE ONE CAPSULE TWICE DAILY UNTIL FINISHED                                | 12-Jan-2018                          | 1,000 mg, PO, BID with food, 0 Refill(s)           | 09:00 PDT                                              |
| METFORMIN HCL 500 MG TABLET APOTEX INC                                     |                                      |                                                    |                                                        |
|                                                                            | 01-Jan-2018 🖓 📕 🗸                    | <                                                  | >                                                      |
| Details for metFORMIN                                                      |                                      |                                                    |                                                        |
|                                                                            |                                      |                                                    |                                                        |
| Tetalis I Order Comments                                                   |                                      |                                                    |                                                        |
| Dose Route of Administration Frequency                                     | Duration                             | Dispense Refill                                    |                                                        |
| ◆ 1,000 mg ● PO 📓 BID wit                                                  | h food                               | • 0                                                | + 18 lh. ↓ ×                                           |
| PRN:                                                                       |                                      | Special Instructions:                              |                                                        |
|                                                                            |                                      |                                                    |                                                        |
| Drug Form: tab 🗸                                                           |                                      |                                                    |                                                        |
| Start Date/Time: 21-Mar-2017 🗘 🗸 1431                                      | PDT                                  | Type Of Therapy: 🔘 Acute                           |                                                        |
| 0 D I 0 1 20 Apr 2017                                                      |                                      | Maintenance                                        |                                                        |
| stop Date/Time: 20/Apr-2017                                                |                                      |                                                    | ~                                                      |
|                                                                            |                                      |                                                    | Description Council                                    |
| U Missing Hequired Details                                                 |                                      |                                                    | Document History Lancel                                |

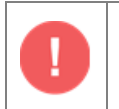

**IMPORTANT**: When modifying a documented home medication, only **Dose** and/or **Frequency** should be modified.

- 4. Document compliance and complete Last dose date/time.
- 5. Click Document History when complete.

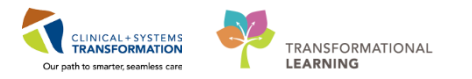

### **Completing Medications found in the CIS**

In this example, the External Rx History on the left hand side of the screen displays Glyburide 5mg tablet take one tablet twice daily with food is preceded with the status indicator (Discontinued). After confirming during the patient interview that the patient no longer takes the medication, you will mark this existing medication in the CIS as **Complete** to remove it from the Documented Medication by History.

| P                                                                                                    |                                                                                                    |                                                                                                    | D                                          | Document Medication                                                                   | by Hx                                                                                                    |                                                                       |
|----------------------------------------------------------------------------------------------------|----------------------------------------------------------------------------------------------------|----------------------------------------------------------------------------------------------------|--------------------------------------------|---------------------------------------------------------------------------------------|----------------------------------------------------------------------------------------------------|-----------------------------------------------------------------------|
| BILKERS, EMIGRATES<br>Allergies: Allergies Not Recorded                                                                                                    | DOB:29-Aug-1994<br>Age:23 years<br>Gender:Female                                                                                                    | MRN:740000313<br>Enc:740000000584<br>PHN:9735352915                                                      | Code Sta<br>Dosing V                       | tatus:<br>Wt:                                                                         | Process:<br>Disease:<br>Isolation:                                                                                           | Location:LGH ED; AC;<br>Enc Type:Emergency<br>Attending:Provider, Eme |
|                                                                                                    | <b>dication History</b><br>No Known Home Medications                                                                                                    | 🗌 Unable To Obtain In                                                                                    | formation                                  | Use Last Compliance                                                                   | n by Hx                                                                                                    | Reconciliation Status<br>✔ Meds History                               |
| Display: Last 6 Months<br>This Rx history contains prescription<br>benefits managers (PBM's). Such R<br>this Rx history data to make any clin<br>and verify the information directly 1 | Show Individual Instances<br>records provided by community<br>chistory may be incomplete and p<br>nical decisions. It is the responsibility<br>with the patient or via other approp | Disc<br>pharmacies and pharm<br>rescriber should not rely<br>ity of the prescriber to v<br>priate means. | laimer: 🔊<br>acy<br>y solely on<br>alidate | Grder Name,     Home Medicatio     glyBURIDE     Smg, PO, BI                          | /Details<br>ons<br>D with food, for 30 day, 60 tab, 0 Refill                                                                 | Last Dose Date/  Information Source                                   |
| Order Name/Details                                                                                                    | 10:06:44 PDT<br>ULE APOTEX INC                                                                                                    | Last Fill V Add As                                                                                       | ^                                          | empaqliflozi     1 tab, PO, qu     form     metFORMIN     500 mg, PO,     vouvastatin | n (empaqiiflozin 10 mq oral tablet)<br>daily<br>I<br>qdaily with lunch                                                       | Complete<br>Cancel/Discontinue<br>Void                                |
| TAKE ONE CAPSULE OF<br>(Discontinued) GLYBUF<br>TAKE ONE TABLET TWO                                                                                                    | NCE DAILY<br>IDE 5 MG TABLET SANIS HEAL.<br>CE DAILY WITH FOOD                                                                                                    | 01-Jan-2018 4<br>01-Dec-2017 4                                                                           |                                            | 10 mg, PO, q<br>metFORMIN<br>500 mg, PO,<br>ASA (ASA ch<br>80 mg, PO,                 | Idaily, for 30 day, 30 tab, 0 Refill(s)<br>BID with food, 0 Refill(s)<br>newable)<br>Idaily with food, for 30 day, 30 tab, 0 | Add/Modify Compliance<br>Order Information<br>Comments                |
| TAKE ONE TABLET AT                                                                                                    | ASTATIN CALCIOM TOMIG TABL                                                                                                    | 01-Dec-2017                                                                                              |                                            | aramipril<br>5 mg, PO, qo                                                             | daily, for 30 day, 30 cap, 0 Refill(s)                                                                                       | Reference Information Print                                           |

#### Glyburide 5 mg, PO, BID

1. Right-click the Glyburide 5 mg medication under the Home Medications header and select Complete.

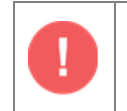

**IMPORTANT**: **DO NOT USE** the Cancel/Discontinue action. This has implications on how the information will display in the patient's discharge summary.

2. Glyburide 5 mg PO BID now appears with a strikethrough line under the Pending Medications header.

| ▶ | External Rx History                                                                         |                                                                                                    |   | Doc                                | cument Medication by Hx                                              |                          |                    |  |
|---|---------------------------------------------------------------------------------------------|----------------------------------------------------------------------------------------------------|---|------------------------------------|----------------------------------------------------------------------|--------------------------|--------------------|--|
|   |                                                                                             | Display: Last 6 Months V Show Individual Instances Disclaimer: 🛞                                                                                                    |   |                                    | Crder Name/Details                                                   | Last Dose Date/          | Information Source |  |
|   |                                                                                             |                                                                                                    |   | ✓ Last Documented On 09-Apr-2018 1 |                                                                      |                          |                    |  |
|   | This Rx history contains prescription records provided by community pharmacies and pharmacy |                                                                                                    |   | ⊿                                  | Home Medications                                                     |                          |                    |  |
|   |                                                                                             | benefits managers (PBM's). Such KX history may be incomplete and prescriber should not rely solely on<br>this RX history data to make any clinical decisions. It is the responsibility of the prescriber to validate<br>and write the information directly with the national control to another many. |   |                                    | empagliflozin (empagliflozin 10 mg oral tablet)<br>1 tab, PO, qdaily | 26-Mar-2018<br>09:00 PDT | Patient            |  |
|   |                                                                                             | and verify the information directly with the patient of via other appropriate means.                                                                                                    |   |                                    | metFORMIN                                                            | 26-Mar-2018              | Patient            |  |
|   |                                                                                             | Order Name/Details Last Fill T Add As ^                                                                                                    |   |                                    | 500 mg, PO, qdaily with lunch                                        | 09:00 PDT                |                    |  |
|   |                                                                                             | ✓ Rx history as of: 09-Apr-2018 10:06:44 PDT                                                                                                    |   |                                    | rosuvastatin<br>10 mg, PO, qdaily, for 30 day, 30 tab, 0 Refill(s)   |                          | Patient            |  |
|   |                                                                                             | RAMIPRIL 5 MG CAPSULE APOTEX INC                                                                                                    |   |                                    | metFORMIN                                                            | 26-Mar-2018              | Patient            |  |
|   |                                                                                             |                                                                                                    |   |                                    | 500 mg, PO, BID with food, 0 Refill(s)                               | 09:00 PDT                |                    |  |
|   |                                                                                             |                                                                                                    |   |                                    | ASA (ASA chewable)                                                   |                          | Patient            |  |
|   |                                                                                             | (Discontinued) GLYBURIDE 5 MG TABLET SANIS HEAL 01-Dec-2017                                                                                                    |   | 8                                  | 80 mg, PO, qdaily with food, for 30 day, 30 tab, 0                   |                          |                    |  |
|   |                                                                                             | TAKE ONE TABLET TWICE DAILY WITH FOOD                                                                                                    |   | 0                                  | 🚽 ramipril                                                           |                          | Patient            |  |
|   |                                                                                             |                                                                                                    |   | r                                  | 5 mg, PO, qdaily, for 30 day, 30 cap, 0 Acfill(s)                    |                          |                    |  |
|   |                                                                                             | 01-Dec-2017                                                                                                    | 1 | ⊿                                  | Pending Home Medications                                             |                          |                    |  |
|   |                                                                                             | TAKE ONE TABLET AT BEDTIME                                                                                                    | 1 |                                    | 🚽 glyBURIDE                                                          | 09-Apr-2018              | Patient            |  |
|   |                                                                                             | METFORMIN HCL 500 MG TABLET APOTEX INC                                                                                                    | Ļ |                                    |                                                                      | 11:16 PD I               |                    |  |

- 3. Click Document History to save the changes.
- 4. The medication will be removed from the BPMH.

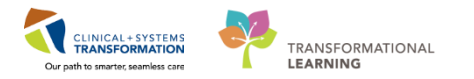

#### **Reviewing Medication History Snapshot**

The Medication History Snapshot is recorded each time there is a change documented in the medication history. This allows previously documented medication history to be viewed at any time. Inpatient and ambulatory in-office medications are not included in the snapshot.

For example, one month ago, your patient was seen in the Pre-Admission Clinic and BPMH was documented. Today, your patient is in the pre-operative area and you need to review their medications.

1. Navigate to the Orders page from the Menu and the Medication List tab to view.

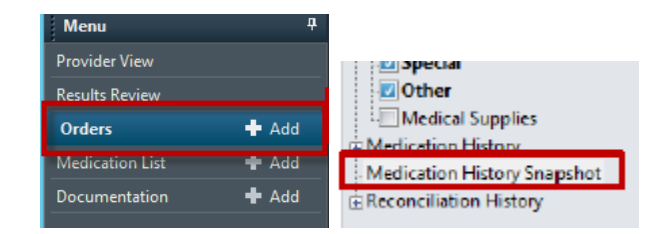

The Medication History Snapshot will provide you with a view of all medications across all your patient's encounters. You can filter the timeframe by clicking the buttons: This Visit, 6 Months, 1 Year and All Visits. The default timeframe is for This Visit.

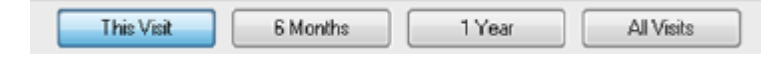

The medications are arranged by encounter date. The snapshots are sorted in reverse chronological in each timeframe. Individual medications within the snapshots are sorted alphabetically. The 3 most recent snapshots will default expanded for each view.

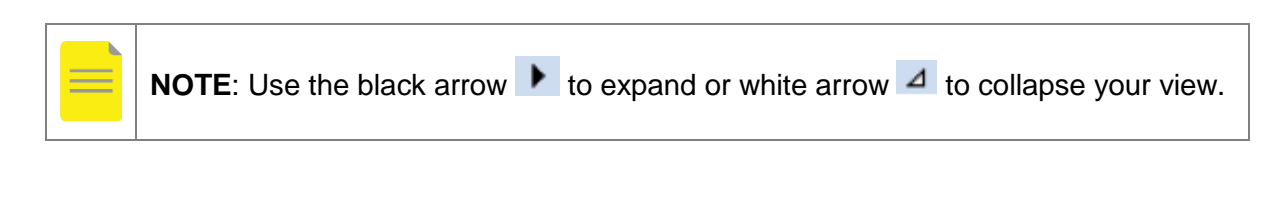

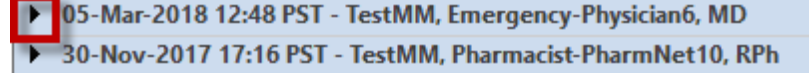

This view includes all the medication names, when they were last updated, Compliance Status and Status. You can select a medication from an expanded snapshot and all other instances of the selected medication will be highlighted in other expanded snapshots.

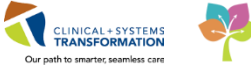

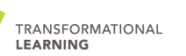

Print 21 minutes

< 🔿 👻 者 Orders

🕂 Add | 🎝 Document Medication by Hx | Reconciliation 🛛 🔊 Check Interactions | 🔂 External Rx History 🗸

Reconciliation Status ✓ Meds History 🏼 Admission 😗 Outpatien

[🗆] Full screen

Orders Medication List Document In Plan

| View                            | Expand All Collapse All                                                        |                         |                      | This Visit | 6 Months | 1 Year | All Visits   |
|---------------------------------|--------------------------------------------------------------------------------|-------------------------|----------------------|------------|----------|--------|--------------|
| Orders for Signature            | Medication History Snapshot                                                    |                         | _                    |            |          |        |              |
| ONC BR BRAVGEMP (Started)       | Order Name/Details                                                             | Last Updated            | Compliance Status    | Status     |          |        |              |
|                                 | ⊿ 06-Apr-2018 16:29 PDT - Ablaze, Misdeed, RPh                                 |                         |                      |            |          | ~      | Meds History |
| Document in Plan                | ALPRAZolam (Xanax 1 mg oral tablet) 2 tab, PO, TID, 30 tab, 0 Refill(s)        | 20-Jul-2017 14:46 PDT   |                      | Prescribed |          |        |              |
| -Suggested Plans (0)            | atenolol 25 mg, PO, BID, for 30 day, 60 tab, 0 Refill(s)                       | 20-Jul-2017 14:46 PDT   |                      | Prescribed |          |        |              |
| Orders                          | furosemide 40 mq, PO, qdaily, for 30 day, 60 tab, 0 Refill(s)                  | 30-Nov-2017 17:16 PST   |                      | Documented |          |        |              |
| Medication History              | Iedipasvir-sofosbuvir (Iedipasvir-sofosbuvir 90 mg-400 mg tab) 1 tab, P        | 15-Nov-2017 14:43 PST   |                      | Documented |          |        |              |
| Medication History Spanshot     | lithium (lithium 600 mg oral capsule) 1 cap, PO, qAM, 0 Refill(s)              | 05-Jul-2017 13:19 PDT   |                      | Documented |          |        |              |
| - Medication I instory Shapshot | lithium (lithium 600 mg oral capsule) 1 cap, PO, qHS, 0 Refill(s)              | 05-Jul-2017 13:19 PDT   |                      | Documented |          |        |              |
| Meconemation instory            | metFORMIN 250 mg, PO, TID with food                                            | 06-Apr-2018 16:29 PDT   | Taking as prescribed | Documented |          |        |              |
|                                 | metoprolol (Apo Metoprolol (Type L) 50 mg oral tablet) 1 tab, PO, BID, 1       | . 30-Nov-2017 11:24 PST |                      | Prescribed |          |        |              |
|                                 | ⊿ 30-Nov-2017 11:24 PST - TestMM, GeneralMedicine-Physician10, MD              |                         |                      |            |          | •      | Meds History |
|                                 | non-formulary medication (ginseng) 100 mg, PO, gdaily, 200 cap, 0 Refi         | 31-Oct-2017 15:45 PDT   |                      | Prescribed |          |        |              |
|                                 | • Other Prescription (crutches) See Instructions, nwb injured leg, 1 packag    | . 20-Jul-2017 13:35 PDT |                      | Prescribed |          |        |              |
|                                 | QUEtiapine (SEROquel 100 mg oral tablet) 1 tab, PO, TID, 0 Refill(s)           | 23-Nov-2017 15:34 PST   |                      | Documented |          |        |              |
|                                 | QUEtiapine (SEROquel 200 mg oral tablet) 1 tab, PO, BID, 0 Refill(s)           | 23-Nov-2017 15:33 PST   |                      | Documented |          |        |              |
|                                 | ramipril (ramipril 2.5 mg oral capsule) 1 cap, PO, gdaily, 30 cap, 0 Refill(s) | 12-Apr-2017 13:53 PDT   |                      | Prescribed |          |        |              |
|                                 | <ul> <li>05-Mar-2018 12:52 PST - TestMM, Emergency-Physician6, MD</li> </ul>   |                         |                      |            |          |        |              |
|                                 | 05-Mar-2018 12:48 PST - TestMM, Emergency-Physician6, MD                       |                         |                      |            |          |        |              |
|                                 | 30-Nov-2017 17:16 PST - TestMM, Pharmacist-PharmNet10, RPh                     |                         |                      |            |          |        |              |
|                                 | 30-Nov-2017 12:04 PST - TestMM, Pharmacist-PharmNet10, RPh                     |                         |                      |            |          |        |              |
|                                 | 30-Nov-2017 11:56 PST - TestMM, Pharmacist-PharmNet10, RPh                     |                         |                      |            |          |        |              |
|                                 | 30-Nov-2017 11:24 PST - TestMM, GeneralMedicine-Physician10, MD                |                         |                      |            |          |        |              |
|                                 | 23-Nov-2017 15:34 PST - TestUser, PharmacistSupervisor-PharmNet, RPh           |                         |                      |            |          |        |              |
|                                 | 23-Nov-2017 15:33 PST - TestUser, PharmacistSupervisor-PharmNet, RPh           |                         |                      |            |          |        |              |
|                                 | 23-Nov-2017 14:59 PST - TestUser, PharmacistSupervisor-PharmNet, RPh           |                         |                      |            |          |        |              |
|                                 | 23-Nov-2017 14:31 PST - TestUser, PharmacistSupervisor-PharmNet, RPh           |                         |                      |            |          |        |              |
|                                 | 15-Nov-2017 14:43 PST - TestMM, PharmacyTechnician-PharmNet10                  |                         |                      |            |          |        |              |
|                                 | 10-Nov-2017 09:29 PST - TestMM, Pharmacist-PharmNet10, RPh                     |                         |                      |            |          |        |              |
|                                 | 31-Oct-2017 15:45 PDT - Wang, John                                             |                         |                      |            |          |        |              |
|                                 | 27-Oct-2017 13:47 PDT - TestMM, Nurse10                                        |                         |                      |            |          |        |              |
|                                 | , El occepti istritist resching Mulsero                                        |                         |                      |            |          |        |              |

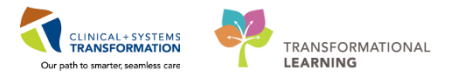

# Key Points to Remember

| Add As                                                                                                    | <b>DO NOT USE</b> the buttons under the Add As column in the <b>PharmaNet</b> profile.                                |
|----------------------------------------------------------------------------------------------------|----------------------------------------------------------------------------------------------------|
| Minitian<br>Competition<br>Competition<br>Competiti | <b>DO NOT USE</b> the Cancel/Discontinue action on the medications in the Document Medication by Hx list (BPMH list). |
| <b>R</b>                                                                                                    | During the interview, confirm and document the medications as the patient states they are taking them.                |

# Appendix

| List of Medication Statuses available on PharmaNet Profile    |                                                                                                    |  |  |  |  |
|---------------------------------------------------------------|----------------------------------------------------------------------------------------------------|--|--|--|--|
| Futured Dr.                                                   | IBdo-                                                                                                    |  |  |  |  |
| External Kx                                                   | History                                                                                                    |  |  |  |  |
| This Rx hist<br>(PBM's). Su<br>clinical deci<br>patient or vi | by contains prescription records provided by community pharmacies and pharmacy benefits managers<br>ch Rx history may be incomplete and prescriber should not rely solely on this Rx history data to make any<br>sions. It is the responsibility of the prescriber to validate and verify the information directly with the<br>a other appropriate means. |  |  |  |  |
|                                                               | Order Name/Details Last Fill 🔻 Add As 🔨                                                                                                    |  |  |  |  |
| 🛩 Rx hist                                                     | ory as of: 10-Apr-2018 12:57:18 PDT                                                                                                    |  |  |  |  |
| •                                                             | METFORMIN HCL 500 MG TABLET APOTEX INC<br>TAKE TWO TABLETS TWICE DAILY AND ONE TABLET AT NOON                                                                                                    |  |  |  |  |
| •                                                             | (Discontinued) GLYBURIDE 5 MG TABLET SANISHEALTH<br>TAKE ONE TABLET TWICE DAILY WITH FOOD                                                                                                    |  |  |  |  |
| <b>9</b>                                                      | (Adapted-Filled) ROSUVASTATIN CALCIUM 10 MG TABLET ACCOR 01-Dec-2017                                                                                                    |  |  |  |  |
| Filled                                                        | The prescription has been filled; medication was dispensed.<br>This will not display in the CIS.                                                                                                    |  |  |  |  |
| Not Filled                                                    | The prescription has not been filled due to a refusal to fill; medication was not dispensed                                                                                                    |  |  |  |  |
| Discontinued                                                  | The prescription has been discontinued; medication was<br>previously dispensed, but the patient should no longer be<br>taking the medication                                                                                                    |  |  |  |  |
| Reversed                                                      | The prescription has been reversed with an intervention code other than "Data Entry Error" (RE); Medication was not dispensed                                                                                                    |  |  |  |  |
| Adapted Rx and Filled                                         | The prescription has been adapted by a pharmacist then filled; medication was dispensed                                                                                                    |  |  |  |  |
| Adapted Rx and Not Filled                                     | The prescription has been adapted by a pharmacist and not filled due to a refusal to fill; medication was not dispensed.                                                                                                    |  |  |  |  |

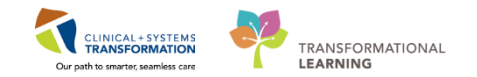

# **Related Topics**

- Medication History
- Medication Reconciliation
- PharmaNet Integration

## **Related Positions**

- Providers
- Pharmacists
- Nurses
- Pharmacy Technicians
- Residents
- Medical Students

# **Key Words**

- BPMH
- PharmaNet
- Medication History
- Home Medications